## HR Online rendszer használati útmutató

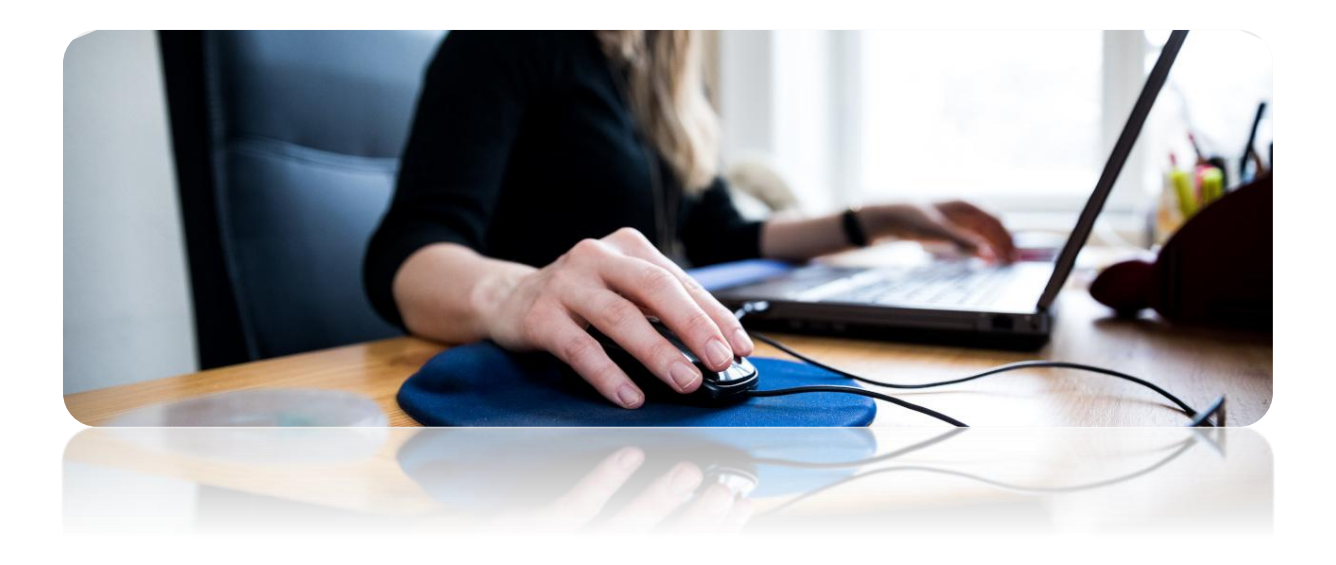

HR ügyintézői jogosultsággal rendelkezők számára

Semmelweis Egyetem Emberierőforrás-gazdálkodási Főigazgatóság

# Tartalom

| Mi az a HR Online rendszer?                                            | 3  |
|------------------------------------------------------------------------|----|
| A HR Online rendszer célja                                             | 3  |
| HR Online és SAP SuccessFactors ügytípusok kapcsolata                  | 3  |
| A HR Online szerepkörök                                                | 4  |
| HR Online rendszer elérhetősége, bejelentkezés                         | 5  |
| A kezdő felület funkciói (HR ügyintézői jogosultsággal rendelkezőknek) | 6  |
| Új ügy indítása                                                        | 9  |
| Hiánypótlás indítása a területi HR ügyintéző által                     | 17 |
| Ügy lezárása                                                           | 21 |
| Hiánypótlás                                                            | 22 |
| Export táblázat                                                        | 25 |
| Archív felület                                                         | 25 |
| Kapcsolat:                                                             | 27 |
| 1. sz. Melléklet: Ügyek, ügytípusok, ügycsoportok felsorolása          | 28 |
| 2. sz. melléklet: PDF fájlok méretének csökkenése                      | 37 |
|                                                                        |    |

#### Mi az a HR Online rendszer?

A HR Online rendszer a különböző jogviszonyok létrehozásához, fenntartásához és megszüntetéséhez és egyéb joggyakorláshoz rendszerszintű informatikai adatbázist és folyamattámogatást biztosít. A rendszerrel lehetőség nyílik:

- ✓ az ügyek kategorizálására,
- ✓ az ügyindítás, ügyállás (státusz) és ügyelőzmény naprakész nyomonkövetésére,
- ✓ a szakmai ügyintézés és koordináció támogatására,
- ✓ az ügyintézéshez kapcsolódó elektronikus dokumentumok tárolására,
- ✓ az ügyhöz kapcsolódó ügyintézői és felhasználói üzenetküldésre.

### A HR Online rendszer célja

- ✓ a HR-folyamatok egyszerűsítése, átláthatóvá tétele,
- ✓ a papírmentes iroda megvalósítása a digitalizáció által,
- ✓ az ügyek nyomonkövethetőségének biztosítása azáltal, hogy az adott dokumentum mindig a megfelelő ügyintézőhöz kerül, nem szükséges "nyomozni", hogy ki az adott ügy felelőse, ezzel időt takarítva meg,
- ✓ helyettesítés egyszerűbb megoldása annak révén, hogy az egyes helyettesek látják egymás ügyeit.

### HR Online és SAP SuccessFactors ügytípusok kapcsolata

2024-től a fő HR rendszert az SAP és az SAP SuccessFactors Employee Central képezi. Az SAP SuccessFactors (SF) az SAP új generációs, felhőalapú, Software-as-a-Service (SaaS) típusú alkalmazása, amely a modern igényeknek megfelelő szolgáltatást biztosít az emberierőforrás-menedzsment (HR) folyamatok támogatásához.

A rendszer használatának előnyei:

**SAP SF használatával a** papír alapú HR-folyamatokat kiváltja a digitalizált munkafolyamat az alábbi területeken:

- Egész egyetemre vonatkozóan (a dolgozó által kezdeményezve):
  - szabadságtervezés és szabadságkiadás (az egész Semmelweis Egyetemre vonatkozóan),
  - névváltozás bejelentése (az egész Semmelweis Egyetem vonatkozásában a dolgozó tudja indítani),
  - lakcímváltozás bejelentése (az egész Semmelweis Egyetem vonatkozásában a dolgozó tudja indítani),
  - bankszámlaszám változás bejelentése (az egész Semmelweis Egyetem vonatkozásában - a dolgozó tudja indítani),
- Egyelőre csak a kancellári irányítású területen:

- új munkavállaló felvétele, pozíció-engedélyezés,
- o pozíció-módosítás,
- o munkaidő módosítása,
- o munkarend módosítása,
- o szerződés hosszabbítása,
- o jogviszony megszüntetése,

melyek workflow formájában valósulnak meg.

- Az SAP rendszerhez való szűk körű hozzáférést felváltotta az Önkiszolgáló funkciók megjelenése, azaz valamennyi munkavállaló hozzáférést kap az SAP-hoz, személyes adatait megtekintheti és adatváltozást kezdeményezhet.
- Áttekinthető szervezeti- és pozícióstruktúra megjelenítése valósult meg, üres pozíciók átlátható módon megjelennek, jóváhagyások már mobilapplikáción keresztül is megvalósíthatók.
- A HR Online rendszer egy komplementer rendszer, kiegészíti és támogatja az SAP és SAP SF rendszer működését:
  - az SAP SF rendszerben indított folyamatok dokumentációja történik a HR Online rendszerben (amennyiben szükség van rá),
  - minden olyan munkaügyi ügy dokumentációja, amelyek jelenleg még nem vagy egyáltalán nem lesznek elérhetőek a fő HR rendszerekben.

Fő cél, hogy a digitalizációt a HR folyamatok minden területén biztosítani tudjuk egy zárt, naplózható, egycsatornás rendszerben.

A HR Online rendszerben indítható ügyek listáját az 1. sz. melléklet tartalmazza.

#### A HR Online szerepkörök

- 1. **HR admin +:** az Emberierőforrás-gazdálkodási Főigazgatóság azon kollégái, akik a fő admin funkciókat látják el. Ezek a funkciók:
  - ügyek, ügytípusok, ügycsoportok karbantartása, létrehozása, törlése,
  - felhasználók karbantartása, felvétele, törlése, ügyhöz vagy szervezeti egységhez rendelése,
  - szervezeti egységek karbantartása, új felvétele, régi archiválása,
  - a HR online rendszer fejlesztésének koordinálása, fejlesztési igények, felhasználói észrevételek folyamatos monitorozása,
  - HR online rendszerrel kapcsolatos oktatóanyagok elkészítése, oktatások tartása.
- 2. HR admin: az Emberierőforrás-gazdálkodási Főigazgatóság azon kollégái, akik a hozzájuk rendelt terület vakamennyi munkaügyi, bérügyi, társadalombiztosítási és megbízási területet érintő ügyeit is látják és jogosultak azokat ügyintézni.

- **3. HR admin munkaügy:** az Emberierőforrás-gazdálkodási Főigazgatóság azon *munkaügyi területen dolgozó* kollégái, akik a hozzájuk rendelt terület vagy egyedi ügy minden beérkező dokumentumát látják és jogosultak azokat ügyintézni.
- **4. HR admin bérügy:** az Emberierőforrás-gazdálkodási Főigazgatóság azon *bérügyi területen dolgozó kollégái*, akik a hozzájuk rendelt terület vagy egyedi ügy minden beérkező dokumentumát látják és jogosultak azokat ügyintézni.
- 5. HR admin TB: az Emberierőforrás-gazdálkodási Főigazgatóság azon társadalombiztosítási területen dolgozó kollégái, akik a hozzájuk rendelt terület vagy egyedi ügy minden beérkező dokumentumát látják és jogosultak azokat ügyintézni.
- 6. HR ügyintéző: mindazon felhasználók (többségében területi HR ügyintézők), akik jogosultak a munkaügyi/bérügyi típusú ügyek indítására, a HR Online rendszeren keresztül adatlapot küldhetnek be.

## HR Online rendszer elérhetősége, bejelentkezés

A HR Online rendszer elérhető: <u>https://hronline.semmelweis.hu/login</u>

|                                                                                                    |                                                                                                    |                                                                                                    | ~ - o ×                                                                                                    |
|----------------------------------------------------------------------------------------------------|----------------------------------------------------------------------------------------------------|----------------------------------------------------------------------------------------------------|----------------------------------------------------------------------------------------------------|
|                                                                                                    |                                                                                                    |                                                                                                    | • ⓒ ☆ □ :                                                                                                    |
| weis Egyetem                                                                                                   |                                                                                                    |                                                                                                    |                                                                                                    |
|                                                                                                    |                                                                                                    |                                                                                                    |                                                                                                    |
| Bejelentkezés<br>A tartalom megtekintése bejelentk<br>Felhasználói név vagy 0365 email<br>cím<br>Bejelentkezés | Jelszó                                                                                                    | ₹>                                                                                                    |                                                                                                    |
|                                                                                                    | Weis Egyetem<br>Bejelentkezés<br>A tartalom megtekintése bejelentk<br>Felhasználói név vagy 0365 email<br>cím<br>Bejelentkezés | Weis Egyetem     Bejelentkezés   A tartalom megtekintése bejelentkezéshez kötött!     Felhasználói név vagy 0365 email   Jelszó     Bejelentkezés     Bejelentkezés | Weis Egyetem     Bejelentkezés     A tartalom megtekintése bejelentkezéshez kötött!     Felhasználói név vagy 0365 email   Jelszó   Image: Dejelentkezés     Bejelentkezés |

#### A rendszerbe bejelentkezni:

✓ 0365-ös e-mail címmel és a hozzá kapcsolódó jelszóval vagy

#### A kezdő felület funkciói (HR ügyintézői jogosultsággal rendelkezőknek)

|                                          | elweis I         | Egyet                    | em                       |            |                       |                                                                  | Bejelentko<br>Pém-Urbá<br>(osztályve:<br>urban.anit | ezve:<br>in Anita<br>zető)<br>ta@semmelweis.hu |
|------------------------------------------|------------------|--------------------------|--------------------------|------------|-----------------------|------------------------------------------------------------------|-----------------------------------------------------|------------------------------------------------|
| Ugrás az aro                             | chívum felületre | $\mathbf{>}$             | 2.                       |            |                       |                                                                  | Kilépés                                             | kilépés:<br>18-57                              |
| Új úrlap TSzűrő kikapcsol                | Előszűrő Expo    | Javinte<br>rtálás (mind) | Exportálás (dátum szerin | - HR ü     | ügyek                 |                                                                  |                                                     | 50 ~                                           |
| Szervezeti egysége T                     | ¢ Ügy meg ▼ ‡    | igénylés 🕇               | ¢HR ügyindító neve ▼     | Ügy státu: | ¢ Állap <sup>18</sup> | <sup>2</sup> <sup>3</sup> <sup>4</sup> <sup>3</sup> <sup>4</sup> | ¢ Techni ▼                                          | Müvelet                                        |
| Anatómiai, Szövet- és Fejlődest          | Jogviszony let   | 2023-04-20 1             | norvácí mé kovács Mó     | AKUV       | SZELKESZLES           | Jogviszony lét                                                   | 10                                                  | © \$ îi<br>♣                                   |
| Nemzetközi Hallgatók Képzése             | felvétel indítá  | 2023-04-21 11:           | Bányay Éva (HR tanác     | Aktív      | Előzmény              | jogviszony lét                                                   | 80                                                  | ۵ 🗎                                            |
|                                          | keresetkiegé     | 2023-04-23 13            | Szabó Aranka             | Aktív      | Előzmény              | keresetkiegé                                                     | 11 🖉                                                | •                                              |
| Szaknyelvi Intézet                       |                  |                          | Szabó Arapka             | Aktív      | Hiánypótlás           | keresetkiegé                                                     | 18 ( 11 ) Ø                                         | 👁 ti 🚔                                         |
| Szaknyelvi Intézet<br>Szaknyelvi Intézet | keresetkiegé     | 2023-04-23 1             | SZADU ATATIKA            |            |                       |                                                                  |                                                     |                                                |

- 1. Bejelentkezést követően látszódik a felhasználó neve, titulusa és e-mail címe.
- 2. Ugrás az archívum felületre: itt van lehetőség a már archivált ügyek közötti keresésre.

#### 3. Gyorsmenük:

3.

- a. Új űrlap: új ügyet lehet indítani,
- b. Szűrő bekapcsolása: ezzel a funkcióval egy Excel táblához hasonlóan szűrni lehet a
  - i. szervezeti egységre,
  - ii. ügy megnevezésére,
  - iii. igénylés dátumára,
  - iv. HR ügyindító nevére,
  - v. az ügy állapotára,
  - vi. az ügy típusára,
  - vii. a technikai számra.
- c. Előszűrő a funkció segítségével speciális keresést lehet elvégezni az alábbiak szerint:
  - i. ügyet lehet keresni meghatározott időintervallumon belül, illetve további szűrési lehetőség van:
    - az ügyindító nevére,
    - az ügyben érintett nevére,
    - a technikai számra,
    - az ügy megnevezésre, listából választva,
    - az ügy leírásában, akár szótöredékre is.
- d. Exportálás (mind): minden eddigi ügyet, ami az adott felhasználóhoz tartozik Excel táblázatba exportálja a rendszer.
- e. Exportálás (dátum szerint): az általunk megadott időintervallumon belül exportálja ki az adatokat Excel táblázatba.

f. Exportálás (minden HR-nek átadott): csak azokat az ügyeket exportálja ki a rendszer, amely átadásra került a HR-nek, tehát a piszkozatokat, el nem küldött ügyeket nem exportálja ki.

#### 4. Beérkezett ügyek megjelenítése és műveletikonok:

- a. Szervezeti egység: a Semmelweis Egyetem adott szervezeti egységének feltüntetése a Jogi és Igazgatási Főigazgatóság által vezetett nyilvántartás alapján (<u>https://semmelweis.hu/jogigfoig/igazgatas/semmelweis-egyetem-szervezeti-egysegei/</u>);
- b. Ügy megnevezése az 1. sz. melléklet alapján;
- c. Igénylés dátuma: az ügy beküldésének dátuma;
- d. HR ügyindító neve: azon területi HR ügyintéző neve, aki az adott ügyet beküldte a HR Online rendszeren keresztül;
- e. Ügy státusza, lehet:
  - i. aktív, ha még ügyintézés alatt van és lehet,
  - ii. lezárt, ha az adott ügy ügyintézése befejeződött;

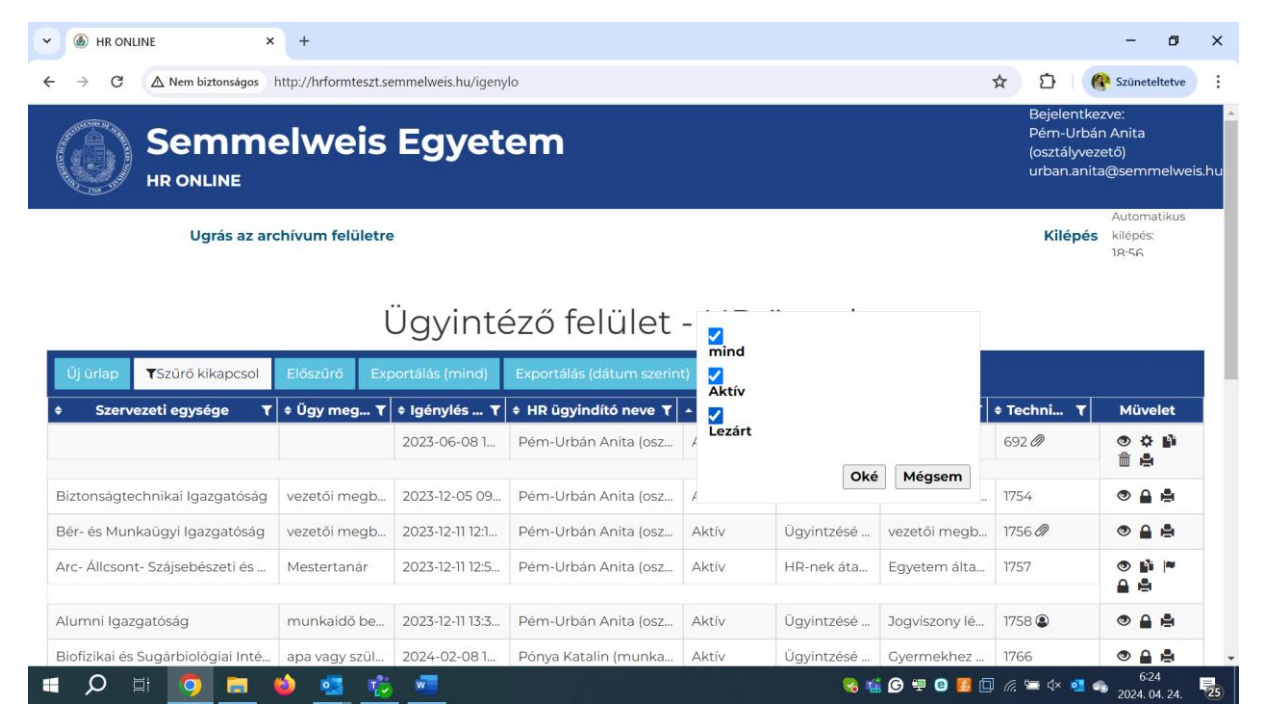

- f. Az ügy állapotának fázisai:
  - i. előzmény: ha egy adott ügyhöz hiánypótlás készül, az eredeti ügy előzményként kerül feltüntetésre.
  - ii. hiánypótlandó: az alábbi esetekben:
    - ha a HR-nek többlet információra van szüksége a beküldött üggyel kapcsolatban. A beküldő belső rendszerüzenetet kap a HR-től hiánypótlásra. A technikai szám mellett ilyen esetben

egy ikon, illetve az ügy műveletek oszlopában egy hiánypótlás ikon <sup>14</sup> jelenik meg, amivel közvetlenül indítható a hiánypótlási folyamat.

ha az ügyet beküldő HR ügyintéző utólag szeretne beküldeni információt.

| Ü   | zenetek             |              | Úzenet Bezárás                 |  |
|-----|---------------------|--------------|--------------------------------|--|
|     | Kovács Gábor Adrián | _Hiánypótlás | _2023-04-12 15:36:13 _Olvasott |  |
| Tis | sztelt Címzett!     |              |                                |  |

Az ügyhöz kapcsolódó csatolmány lemaradt, ezért kérem utólag megküldeni.

Köszönettel: HR

- iii. hiánypótlás: hiánypótlás alatt áll az ügy, abban az esetben, ha a HRnek megküldésre került a hiánypótlandó dokumentum. Az előző esethez hasonlóan szintén belső rendszerüzenet kerül kiküldésre;
- iv. Hr-nek átadott: jelzi, hogy az ügy beküldése sikeresen megtörtént, innentől a HR-nek foglalkoznia kell az üggyel;
- v. lezárt: abban az esetben, ha a HR admin elintézte az ügyet és nincs további teendője vele, ezért az lezárható;
- vi. szerkesztés alatt: abban az esetben, ha a HR ügyintéző nem küldte be az ügyet, hanem azt későbbi szerkesztésre lementette. Az ügy műveletek oszlopában ilyen esetben egy folytatás ikon jelenik meg, ami lehetővé teszi az ügymenet folytatását;
- vii. ügyintézés alatt: az ügy megérkezett az Emberierőforrás-gazdálkodási Főigazgatóságra, ügyintézés alatt van.

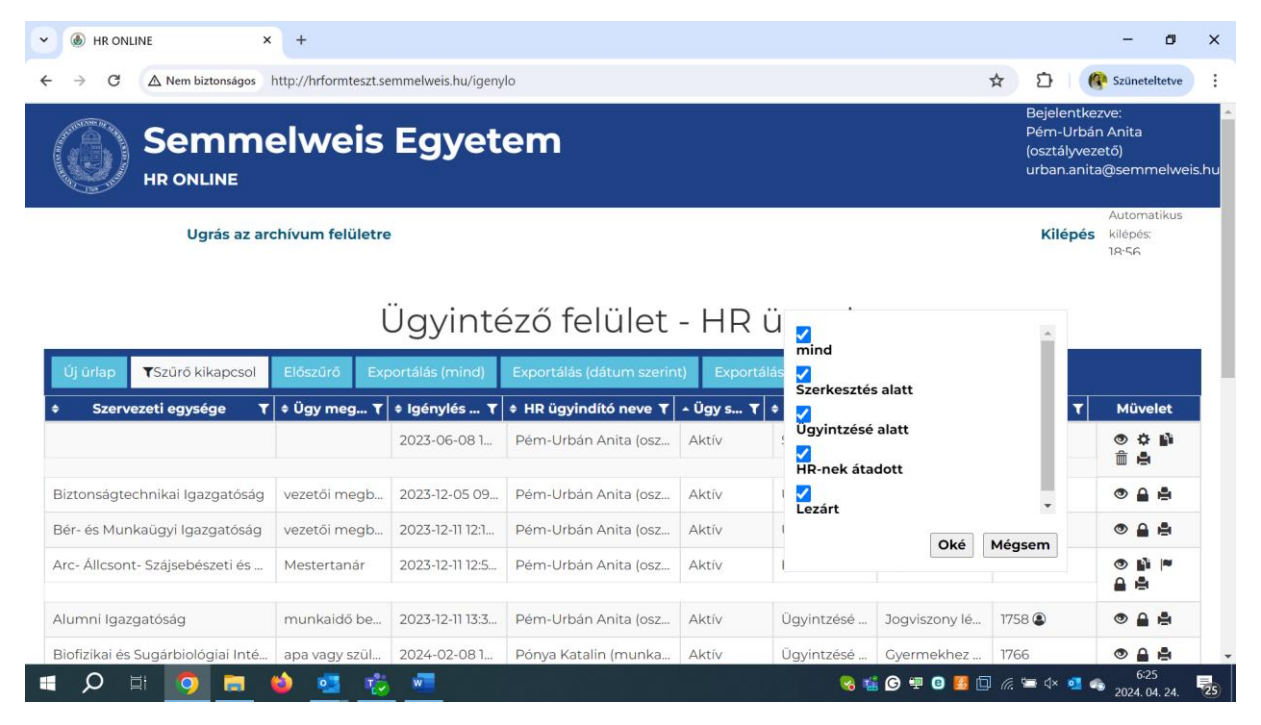

- g. Ügy típusa: az 1. sz. mellékletben meghatározottak szerint;
- h. Technikai szám: a HR Online rendszer által automatikusan generált szám.

#### 5. Műveleti ikonok:

|    | Megtekintés ikon, mellyel az adott adatlapot<br>lehet megnézni.                                                                                             |
|----|----------------------------------------------------------------------------------------------------|
| \$ | Folytatás ikon: amennyiben az ügy még nem<br>került beküldésre a HR Online rendszeren<br>keresztül, lehetőség van annak szerkesztésére,<br>módosítására.    |
| 17 | Hiánypótlás ikon: erre az ikonra kattintva lehet az<br>adott ügyhöz hiánypótlást rendelni HR<br>ügyintézőként.                                              |
| Ŵ  | Törlés ikon: az adott ügyet törölni lehet vele.                                                                                                    |
|    | Másolás ikon: az ügy adatlapját tudom másolni<br>vele abban az esetben, ha hasonló ügytípusokat<br>szeretnék beküldeni a HR Online rendszeren<br>keresztül. |
|    | Nyomtatás ikon: az adott adatlap kinyomtatására<br>szolgál.                                                                                                 |
|    | Értesítés ikon: új üzenet esetén                                                                                                    |

6. Oldal lapozó: Amennyiben az aktuális ügyek száma a 100 rekordot meghaladja, akkor a rendszer automatikusan 100 rekordonként külön oldalon tünteti fel az egyes ügyeket.

## Új ügy indítása

1. a bejelentkezést követően az "új űrlap" ikonra kattintva új ügyet lehet indítani.

Megjegyzés: az adatlapon a kötelezően kitöltendő mezők zöld színnel vannak jelölve, ezek kitöltése nélkül nem lehet beküldeni az adatlapot a HR Online rendszeren keresztül.

| HR ONLINE ×                    | +                 |                   |                       |            |                 |                 |              | - 0                                 |
|--------------------------------|-------------------|-------------------|-----------------------|------------|-----------------|-----------------|--------------|-------------------------------------|
| → C S https://hronline.s       | emmelweis.hu/igei | nylo              |                       |            |                 |                 | ☆ ひ          | <b>G</b> Szüneteltetve              |
| Ugrás az ar                    | chívum felületr   | e                 |                       |            |                 |                 | Kilép        | Automatikus<br>és kilépés:<br>18:59 |
|                                |                   | Ügyinte           | éző felület           | - HR       | ügyek           | (               |              |                                     |
| Új ürlap 🛛 🕇 Szűrő bekapcsol   | Előszűrő          | Exportálás (mind) | Exportálás (dátum sze | erint) Exp | ortálás (minden | HR-nek átadott) |              |                                     |
| Szervezeti egysége             | ¢ Ügy meg         | Igénylés          | + HR ügyindító neve   | ¢ Ügy s    |                 | Ügy típusa      | ≁ Techni     | Müvelet                             |
| anatómiai, Szövet- és Fejlődés | jogviszony lé     | 2023-04-20 1      | Horváthné Kovács Mó   | Aktív      | Szerkesztés     | jogviszony lé   | 1 Ø          | © ☆ 🛍<br>∎                          |
| anatómiai, Szövet- és Fejlődés | távolléttel ka    | 2023-04-241       | Horváthné Kovács Mó   | Aktív      | HR-nek áta      | időrögzítés     | 27 🖉         | 🕲 ti 🛔                              |
| natómiai, Szövet- és Fejlődés  | távolléttel ka    | 2023-04-241       | Horváthné Kovács Mó   | Aktív      | HR-nek áta      | időrögzítés     | 36 Ø         | 👁 ti 🚔                              |
| natómiai, Szövet- és Fejlődés  | távolléttel ka    | 2023-04-25 0      | Horváthné Kovács Mó   | Aktív      | HR-nek áta      | időrögzítés     | 41 🖉         | 👁 17 🖨                              |
| Anatómiai, Szövet- és Fejlődés | felvétel indít    | 2023-04-25 1      | Horváthné Kovács Mó   | Aktív      | HR-nek áta      | jogviszony lé   | 44 Ø         | 👁 ti 🚔                              |
| Anatómiai, Szövet- és Fejlődés | illetménykie      | 2023-05-10 12     | Haranginé Világ Mari  | Aktív      | Előzmény        | illetménykie    | 234 <i>0</i> | •                                   |
| Anatómiai, Szövet- és Fejlődés | jogviszony lé     | 2023-05-11 08     | Horváthné Kovács Mó   | Aktív      | Szerkesztés     | jogviszony lé   | 248 Ø        | © ¢ ⊞<br>≜                          |
| Anatómiai. Szövet- és Feilődés | jogviszony m      | 2023-06-08 1      | Horváthné Kovács Mó   | Aktív      | Szerkesztés     | jogviszony m    | 675 Ø        |                                     |

- 2. Az első blokk az ügyet beküldő HR ügyintéző adatait tartalmazza. Automatikusan kerül kitöltésre:
  - a. HR ügyintéző neve,
  - b. SAP azonosítója,
  - c. HR ügyintéző szervezeti egysége,
  - d. HR ügyintéző munkaköre,
  - e. HR ügyintéző e-mail címe,
  - f. Technikai szám: automatikusan generálja a rendszer,
  - g. Csatolmány: amennyiben dokumentum kerül feltöltésre a csatolmány résznél

egy  $\overset{@}{=}$  ikon jelenik meg. Erre kattintva a csatolt dokumentumokhoz ugrik az adatlap.

Nem jelenik meg automatikusan:

- a. az ügyintéző telefonszáma (itt nincs kötött formátum, a rendszer bármilyen formában beírt telefonszámot elfogad),
- b. az iktatószám: a Posszeidon rendszerben beiktatott dokumentum iktatószáma.

<u>(Megjegyzés:</u> csak azokat a dokumentumokat kell iktatni, amelyeket a HR Online rendszer előtt is iktattunk. Amely ügynek nincs iktatószáma ott egy "nincs iktatószám szöveg beírásával" lehet továbblépni.)

| HR ONLINE × +                                                                                                    | - 0                                                                                                    |
|----------------------------------------------------------------------------------------------------|----------------------------------------------------------------------------------------------------|
| → C https://hronline.semmelweis.hu/igenylo                                                                                          | 🖈 🖸 🛛 🥐 Szüneteltetve                                                                                                    |
| Ugrás az archívum felületre                                                                                                    | Automatikus<br><b>Kilépés</b> kilépés<br>18:59                                                                                                    |
|                                                                                                    | Ügy mentése És beküldése Bezárás                                                                                                    |
| HR egyszerűsít                                                                                                    | tett bejelentőlap                                                                                                    |
| lechnikal szam.                                                                                                    |                                                                                                    |
| HR ügvintéző adatai                                                                                                    |                                                                                                    |
| HR ügyintéző adatai<br>Neve                                                                                                    | Pém-Urbán Anita (osztályvezető)                                                                                                    |
| HR ügyintéző adatai<br>Neve<br>SAP azonosítója                                                                                      | Pém-Urbán Anita (osztályvezető) 30000344                                                                                                    |
| HR ügyintéző adatai<br>Neve<br>SAP azonosítója<br>Szervezeti egysége                                                                | Pém-Urbán Anita (osztályvezető)       30000344       HR-kontrolling és Karriermenedzsment Igazgatóság                                                           |
| HR ügyintéző adatai<br>Neve<br>SAP azonosítója<br>Szervezeti egysége<br>Munkaköre                                                   | Pém-Urbán Anita (osztályvezető)       30000344       HR-kontrolling és Karriermenedzsment Igazgatóság       HR szakértő                                         |
| HR ügyintéző adatai<br>Neve<br>SAP azonosítója<br>Szervezeti egysége<br>Munkaköre<br>Ügyintéző email címe                           | Pém-Urbán Anita (osztályvezető)       30000344       HR-kontrolling és Karriermenedzsment Igazgatóság       HR szakértő       urban.anita@semmelweis.hu         |
| HR ügyintéző adatai<br>Neve<br>SAP azonosítója<br>Szervezeti egysége<br>Munkaköre<br>Ügyintéző email címe<br>Ügyintéző telefonszáma | Pém-Urbán Anita (osztályvezető)         30000344         HR-kontrolling és Karriermenedzsment Igazgatóság         HR szakértő         urban.anita@semmelweis.hu |

- 3. A második blokk az ügy adatait tartalmazza, az alábbiak szerint:
  - a. az ügycsoport kiválasztása (1. sz. mellékletben foglaltak alapján),
  - b. az ügytípus kiválasztása (1. sz. mellékletben foglaltak alapján),
  - c. a megfelelő ügy kiválasztása (1. sz. mellékletben foglaltak alapján).
  - d. amennyiben az ügynek van előzménye, azt itt lehet megadni (nem kötelezően kitöltendő mező),
  - e. az ügy rövid pár szavas vagy mondatos leírása (kötelezően kitöltendő mező),
  - f. a vonatkozás kezdő időpontja: az a dátum, amikortól az intézkedést kérik végrehajtani (nem kötelezendően kitöltendő mező).

| ✓ ⑥ HR ONLINE × +                              |                           | - ø ×                      |
|------------------------------------------------|---------------------------|----------------------------|
| ← → C S https://hronline.semmelweis.hu/igenylo |                           | ☆ D Szüneteltetve          |
| Ugyintezo email cime                           | urban.anita@semmeiweis.hu |                            |
| Ügyintéző telefonszáma                         |                           |                            |
| Iktatószám                                     |                           |                            |
| Ügy adatai                                     |                           |                            |
| Ügycsoport                                     | Kérem válasszon           | ~                          |
| Ügytípus                                       | Kérem válasszon           | ~                          |
| Ügy                                            | Kérem válasszon           | ~                          |
| Ügyelőzmény                                    |                           |                            |
| Ügy leírása:                                   |                           |                            |
| Vonatkozás kezdő időpontja                     |                           |                            |
| Érintett adatai                                |                           |                            |
| Szervezeti egysége                             | Kérem válasszon           | ~                          |
| Érintett munkaválalló(k)                       | Kérem válasszon           | ~                          |
| 🚛 🔎 🖽 🧿 🚍 🖕 🜌                                  | S 🕒 🗐                     | e 🚺 🗔 🥂 🗔 🗘 📲 🌏 2024 04 23 |

#### 4. A harmadik blokk az érintett adatait tartalmazza.

| ✓ ⑥ HR ONLINE × +                                                                              | - ø ×                                        |
|------------------------------------------------------------------------------------------------|----------------------------------------------|
| ← → C 😂 https://hronline.semmelweis.hu/igenylo                                                 | 🖈 🖸 🥝 🚱 Szüneteltetve 🗄                      |
| Ugy leirasa:                                                                                   |                                              |
| Vonatkozás kezdő időpontja                                                                     |                                              |
| Érintett adatai                                                                                |                                              |
| Szervezeti egysége                                                                             | Kérem válasszon 🗸 🗸                          |
| Érintett munkaválalló(k)                                                                       | Kérem válasszon 🗸                            |
| Csatolt dokumentumok                                                                           | Feltöltés<br>Törlés                          |
|                                                                                                | Ügy mentése Ügy mentése és beküldése Bezárás |
| © Semmelweis Egyetem<br>Elérhetőségek<br>© 1085 Budapest, Üllói út 26. 😵 +361.459-1500 🕅 Egyzé | g <u>eink térképen</u>                       |
| III 🔎 🛱 😫 💁 🖉 💻                                                                                | 658 😴 🗐 🛛 🌈 🖓 🍕 2024.04.23. 🗾                |

#### a. Az érintett munkavállaló estén ki kell választani, hogy

- i. saját ügyben jár-e el,
- ii. egy munkavállalót érintő ügyben vagy
- iii. munkavállalók csoportját érinti az ügy.

| ✓                                              | - a ×                                                                                 |
|------------------------------------------------|---------------------------------------------------------------------------------------|
| ← → ♂ C https://hronline.semmelweis.hu/igenylo | 🖈 🛛 🔁 🛛 🚱 Szüneteltetve                                                               |
| Ugyelozmeny                                    |                                                                                       |
| Ügy leírása:                                   |                                                                                       |
| Vonatkozás kezdő időpontja                     |                                                                                       |
| Érintett adatai                                |                                                                                       |
| Szervezeti egysége                             | Kérem válasszon 🗸 🗸                                                                   |
| Érintett munkaválalló(k)                       | Kérem válasszen 🗸 🗸                                                                   |
|                                                | Saját ügyemben járok el<br>Egy munkavállalót érint<br>Munkavállalók csoportját érinti |
| Csatolt dokumentumok                           | Tõrlés<br>*<br>#                                                                      |
|                                                | Ūgy mentése Ügy mentése és beküldése Bezárás                                          |
| © Semmelweis Eqyetem                           |                                                                                       |
| 🔳 🔎 🛱 🧿 🛤 🍎 🥲 🖏 🛤                              | <mark>%</mark> ∰ ⓒ ⊠ എ ፬ 🔀 🗇 🦟 🛥 ላ 💶 🍫 2024.04.23. 🛃                                  |

b. Amennyiben saját ügyben kell eljárni, a rendszer automatikusan kitölti az adatokat.

| ✓ ( M) HR ONLINE × +                                    | - ø x                                                |
|---------------------------------------------------------|------------------------------------------------------|
| ← → C ↔ https://hronline.semmelweis.hu/igenylo          | 🖈 🖸   🔞 Szüneteltetve 🗄                              |
| Érintett adatai                                         | A                                                    |
| Szervezeti egysége                                      | HR-kontrolling és Karriermenedzsment Igazgatóság 🗸 🗸 |
| Érintett munkaválalló(k)                                | Saját ügyemben járok el 🗸 🗸 🗸                        |
| Neve                                                    | Pém-Urbán Anita (osztályvezető)                      |
| SAP azonosítója                                         | 30000344                                             |
| Munkaköre                                               | HR szakértő 🗸 🗸                                      |
| Pozíció megnevezése                                     | osztályvezető 🗸                                      |
| Szervezeti alegység (osztály,csoport, stb.) megnevezése |                                                      |
| Csatolt dokumentumok                                    | Feltöltés<br>Törlés                                  |
|                                                         | Ügy mentése Ügy mentése és beküldése Bezárás         |
| © Semmelweis Eqyetem                                    |                                                      |
| 🔳 🔎 🗄 🧑 🚍 🖕 🤯 🚛 💶                                       | 😪 🎬 🌀 🔤 🖤 😳 🔀 🗔 🌈 🔄 💠 💶 🧠 2032                       |

c. Ha az "egy munkavállalót érintő" ügyben kell eljárni, akkor a munkavállaló nevének begépelésével felajánl a rendszer lehetséges választásokat és automatikusan kitölti az érintett SAP azonosítóját és Szervezeti egységét. (<u>Megjegyzés:</u> amennyiben nem a saját szervezeti egysége szeretne a dolgozóval kapcsolatosan ügyet indítani és nem szeretnék, ha az adott szervezeti egység területi HR-es ügyintézője látná az intézkedést, akkor miután felajánlotta a munkavállaló törzsszámának megfelelő szervezeti egységet a rendszer, azt felül kell írni az intézkedést indító szervezeti egységre.)

|                                                |                            | -                       | ø     |
|------------------------------------------------|----------------------------|-------------------------|-------|
| → C 😁 https://hronline.semmelweis.hu/igeny     | rlo                        | 🖈 🖸 🕐 Szünetel          | tetve |
| ugy ieirasa:                                   |                            |                         |       |
| Vonatkozás kezdő időpontja                     |                            |                         |       |
| Érintett adatai                                |                            |                         |       |
| Szervezeti egysége                             |                            | Kérem válasszon         | ~     |
| Érintett munkaválalló(k)                       |                            | Egy munkavállalót érint | ~     |
| Neve                                           | Dr. Kiss Sándor - 10000053 | ki                      | •     |
| SAP azonosítója                                | 1                          |                         |       |
| Munkaköre                                      |                            | Kérem válasszon         | ~     |
| Pozíció megnevezése                            | 1                          | Kérem válasszon         | ~     |
| Szervezeti alegység (osztály,csoport, stb.) me |                            |                         |       |
| Csatolt dokumentumok                           |                            | Feltöltés<br>Törlés     |       |

d. A "munkavállalók egy csoportját érinti" mező kiválasztása esetén meg kell határozni a munkavállalók csoportját (pl.: Belgyógyászati és Onkológiai Klinika ápolói). Ez a funkciót kell kiválasztani abban az esetben is, ha új belépő dolgozó anyagait küldi be az területi személyügyi ügyintéző. (Pl.: Minta Miklós új belépő belépési papírjai).

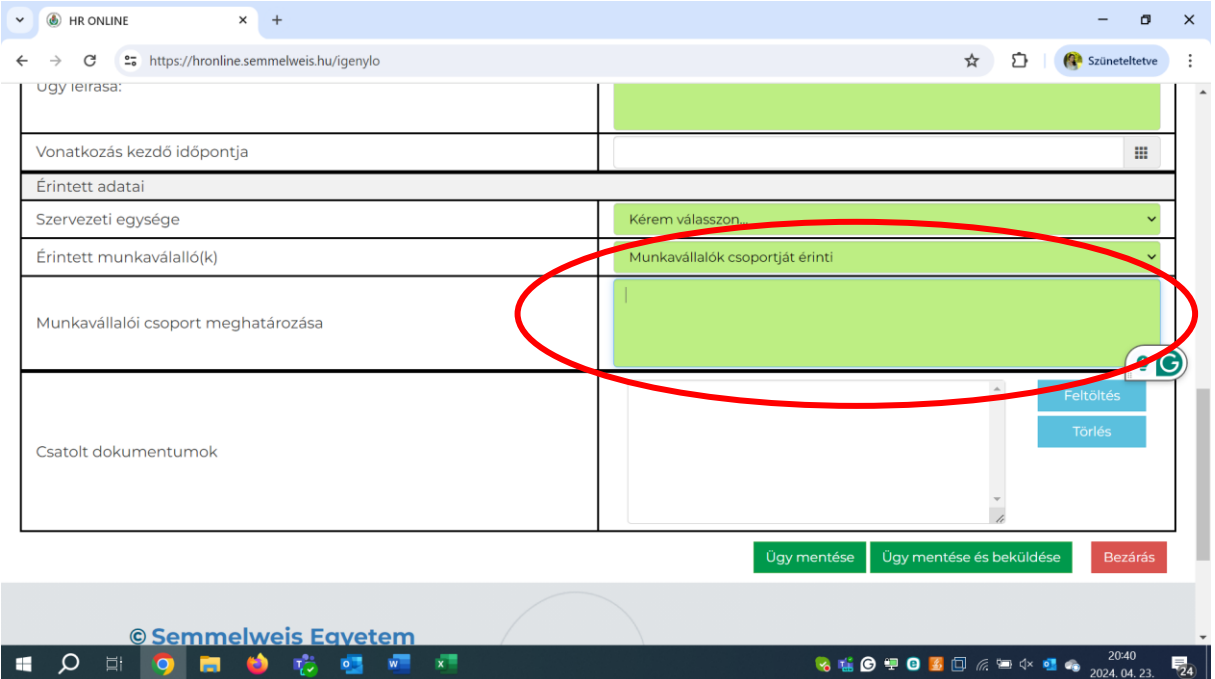

- e. Ezt követően fel lehet tölteni a szükséges dokumentumokat a rendszerbe a "feltöltés" gombra kattintva. A rendszer összesen 8 csatolmány feltöltését engedi. Egy dokumentum fájlmérete a 2 MB-ot nem haladhatja meg. Ezeket akár egyszerre is fel lehet tölteni, nem kell őket külön-külön kijelölni. Elfogadott fájl kiterjesztések: pdf,.doc,.docx,.xls,.xlsx,.jpg,.jpeg,.png.
- f. A feltöltéseket a "törlés" gombra kattintva törölni lehet.

| (b) HR ONLINE × +                                                                                                | - D X                                        |
|----------------------------------------------------------------------------------------------------|----------------------------------------------|
| ← → C C thtps://hronline.semmelweis.hu/igenylo                                                                   | 🖈 🖸 🔞 Szüneteltetve 🗄                        |
| Vonatkozás kezdő időpontja                                                                                       |                                              |
| Érintett adatai                                                                                                  |                                              |
| Szervezeti egysége                                                                                               | Kérem válasszon 🗸                            |
| Érintett munkaválalló(k)                                                                                         | Kérem válasszon 🗸 🗸                          |
| Csatolt dokumentumok                                                                                             | Feltöltés<br>Torlés                          |
|                                                                                                    | Ügy mentése Ügy mentése és beküldése Bezárás |
| © Semmelweis Egyetem<br>Elérhetőségek<br>© 1085 Budapest, Üllői út 26. 🖋 ±361459-1500 🕅 Egysék<br>Kövess minket! | geink térképen<br>Semmelweis                 |
| - 🖷 🔎 🛱 🖕 🤫 🐖 🛤                                                                                                  | 🧞 🐩 G 🖤 🛛 💆 🗔 🦟 📼 ∮× 💶 🦚 20241 🔤             |

- g. Az "ügy mentése gombra kattintva az ügy még nem kerül azonnal beküldésre a HR Online rendszeren keresztül, azt még lehet szerkeszteni.
- h. Az "ügy mentése és beküldése" ikonra kattintva az ügy beküldésre kerül a HR Online rendszeren keresztül, azt már szerkeszteni nem lehet.
- i. FONTOS! A "bezárás" gombra kattintva az ügy nem lesz elmentve, az addigi munka törlődik.

| B HR ONLINE × +                                                                                                    | - 5 ×                                                       |
|----------------------------------------------------------------------------------------------------|-------------------------------------------------------------|
| ← → C S https://hronline.semmelweis.hu/igenylo                                                                                  | 🖈 🖸 🧭 Szüneteltetve 🗄                                       |
| Érintett adatai                                                                                                    | *                                                           |
| Szervezeti egysége                                                                                                    | Kérem válasszon 🗸 🗸                                         |
| Érintett munkaválalló(k)                                                                                                    | Kérem válasszon 🗸                                           |
| Csatolt dokumentumok                                                                                                    | Feltöltés<br>Törlés                                         |
|                                                                                                    | Ügy mentése Ügy mentése és beküldése Bezárás                |
| <ul> <li>Semmelweis Egyetem</li> <li>Elérhetőségek</li> <li>1085 Budapest, Üllói út 26, &amp; +361459-1500 DE Egysée</li> </ul> | ge <u>ink térképen</u>                                      |
| Kövess minket!                                                                                                    | Semmelsveis<br>Az egyétem, avel a múlt és a jövő találkozik |
| I = P = 🧿 📰 🖕 💁 💌                                                                                                    | -659<br>                                                    |

j. A beküldést követően a rendszer automatikusan sorszámot generál az adott ügynek és látszani fog az ügyhöz rendelt HR admin/HR admin bérügy/HR admin munkaügy és HR admin tb ügyintéző is.

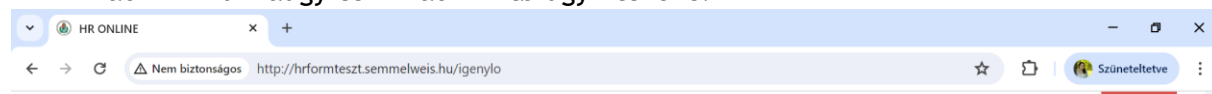

| HR eg                                             | yszerűsített bejelentőlap                                                             |
|---------------------------------------------------|---------------------------------------------------------------------------------------|
| Engedélyez<br>k <u>eresetkiegészíté</u> s/illetmé | ztetéssel kapcsolatos ügyintézés /<br>énykiegészítés engedélyezése (Ügyintzésé alatt) |
| Pém-Urbán Anita (osztá *                          |                                                                                       |
| Technikai szám: 1774                              |                                                                                       |
| HR ügyintező adatai                               | Dán Helán Anito (antří) umatěl                                                        |
|                                                   | Pem-orban Anita (osztalyvezető)                                                       |
| SAP azonosítója                                   | 30000344                                                                              |
| Szervezeti egysége                                | HR-kontrolling és Karriermenedzsment Igazgatóság 🗸 🗸                                  |
| Maria I I                                         | HR szakértő                                                                           |
| милкакоге                                         |                                                                                       |

k. Az ügyindítással kapcsolatban az ügy beküldője tájékoztató e-mail üzenetet kap.

| 🖫 🦻 🔿 🕇 🗸 👻 HRO ügyindítás / 4867 - Űzenet (HTML) 🛛 🔎 Keresés                                                                                                    | ■ (-) <b>■</b>                                                                                                    |
|----------------------------------------------------------------------------------------------------|----------------------------------------------------------------------------------------------------|
| Fájl       Üzenet       Súgó       ESET         Image: State of the state of the state of | és Modern<br>Virva<br>Virva<br>Virva<br>Virva<br>Virva<br>Liemzései<br>Nagyitás<br>Nagyitás<br>Nagyitás<br>Virva<br>Liemzései<br>Iszavazással<br>Kódpont keresése<br>Bórtímények |
| HRO ügyindítás / 4867<br>MS HR <munkaugy.human@semmelweis-univ.hu><br/>Címzett Pém-Urbán Anita (osztáłyvezető)<br/>A mindenkinek küldött válasz javasolt kezdete: Köszönöm, Nagyon szépen köszönöm! Ezt a levelet kaptam, (i) Visszaielzés</munkaugy.human@semmelweis-univ.hu>                                                                                                    | ← Válasz          ← Válasz mindenkinek           ← Továbbítás             Sze 2024. 04. 24. 8:                                                                                   |
| Semmelweis Egyetem<br>KUTATÓ - ELITEGYETEM                                                                                                    |                                                                                                    |
| Ön az alábbi HR ügyindítást kezdeményezte:                                                                                                    |                                                                                                    |
| Litszám / bérfejlesztés engedélyezése     @2024. Semmelweis Envetem                                                                                                    |                                                                                                    |
| H - 1085 Budapest, Üllöi út 26.<br>Ezt az e-mailt a Semmelweis Egyetem HR Online rendszer automatikusan küldte ki Önnek. Kérjük, hogy ne válaszoljon<br>közvetlenül erre az e-mailre. Ha problémát észlelt, kérjük keresse meg közvetlenül a rendszer adminisztrátorát!                                                                                                    |                                                                                                    |
|                                                                                                    | 🌏 🎯 🐺 🖸 🛃 🗔 🥂 ☴ ላ 💶 🇠 831<br>2024.04.24.                                                                                                    |

l. Amennyiben a beküldött ügyre a HR admin/HR admin bérügy/HR admin munkaügyi/HR admin tb szerepkörrel rendelkező kolléga nem reagál, úgy figyelmeztető e-mail üzenetet kap, mindaddig, amíg az ügyet meg nem nyitja.

| 🔚 🖄 🔿 ↑ 🧅 🔻 HRO- Emlékeztető HP / 18 – Üzenet (HTML) 🛛 🔎 Keresés                                                                                                    |                                                                             |
|----------------------------------------------------------------------------------------------------|-----------------------------------------------------------------------------|
| Fájl <mark>Üzenet</mark> Súgó ESET                                                                                                    |                                                                             |
| Image: Constraint of the second second s | is Modern<br>- Grofitás Nagyítás Válasz ütemezési<br>szavazással            |
| Törlés Válasz Teams Gyorsműveletek 🖸 Áthelyezés                                                                                                    | Nyelv Nagyítás Időpont keresése Bővítmények                                 |
| HRO- Emlékeztető HP / 18                                                                                                    |                                                                             |
| HR <munkauguchgman@semmelweis-univ.hu></munkauguchgman@semmelweis-univ.hu>                                                                                                    | $\bigcirc$ $\bigcirc$ Válasz $\bigcirc$ Válasz mindenkinek → Továbbítás 📑 … |
| MS<br>Címzett ● Pém-Urbán Anita (osztáłyvezető)                                                                                                    | K 2023. 07. 18. 11:00                                                       |
|                                                                                                    |                                                                             |
| Semmelweis Egyetem                                                                                                    |                                                                             |
| ROTATO - ELITEGYETEM                                                                                                    |                                                                             |
| liszteit Pem-Urban Anita (osztalyvezető)!                                                                                                    |                                                                             |
| Az tárgyban szerepló HR hiánypótlás ügyben kérjük intézkedését.                                                                                                    |                                                                             |
|                                                                                                    |                                                                             |
|                                                                                                    |                                                                             |
| ·                                                                                                    | _                                                                           |
| ©2023 Semmelweis Egyetem                                                                                                    |                                                                             |
| H - 1085 Budapest, Üllői út 26.                                                                                                    |                                                                             |
| Ezt az e-mailt a Semmelweis Egyetem HR Online rendszer automatikusan küldte ki Önnek. Kérjük, hogy ne válaszoljon                                                                                                    |                                                                             |
| közvetlenül erre az e-mailre. Ha problémát észlelt, kérjük keresse meg közvetlenül a rendszer adminisztrátorát!                                                                                                    |                                                                             |

m. a HR admin/HR admin bérügy/HR admin munkaügyi/HR admin tb szerepkörrel rendelkező kollégák automatikusan megkapják az adott ügyet. Ilyenkor minden érintett kolléga neve megjelenik a "kiszignálva" mezőben. Van azonban arra mód, hogy az adott ügyet ezek közül a kollégák közül ügyintézésre magához vonja az ügyindító oldal műveleti sávjában található "ügyintézés" i ikonra kattintva. Ezt követően már csak annak a HR admin/HR admin bérügy/HR admin munkaügyi/HR admin tb szerepkörrel

rendelkező kolléga neve fog megjelenni az adatlapon a "kiszignálva" mezőben.

## Hiánypótlás indítása a területi HR ügyintéző által

Amennyiben a területi HR-es kolléga egy adott ügy kapcsán észrevette, hogy valamilyen adatot nem küldött be az Emberierőforrás-gazdálkodási Főigazgatóságra a HR Online rendszeren keresztül tud hiánypótlást kezdeményezni ő maga is.

1. A hiánypótolni kívánt ügy melletti műveletikon sorból kiválasztjuk a <sup>13</sup> hiánypótlást ikont.

| HR ONLINE ×                       | +                     |                   |                          |            |             |                |              | - 0              |
|-----------------------------------|-----------------------|-------------------|--------------------------|------------|-------------|----------------|--------------|------------------|
| → C ▲ Nem biztonságos             | http://hrformteszt.se | mmelweis.hu/igeny | lo                       |            |             | ☆ ひ            | 🛞 Személyazo | nosság igazolása |
|                                   | Ú                     | Ügyinte           | éző felület              | - HR i     | ügyek       |                |              |                  |
| Új ürlap <b>T</b> Szűrő kikapcsol | Előszűrő Exp          | oortálás (mind)   | Exportálás (dátum szerin | t)         |             |                |              | 50 🗸             |
| Exportálás (minden HR-nek áta     | dott)                 |                   |                          |            |             |                | 2 3 4 5      | 67,              |
| Szervezeti egysége 🛛 🕇            | ≑ Ügy meg ▼           | ‡ Igénylés … ₹    | + HR ügyindító neve T    | Ügy státus | ¢ Állapot ▼ | 🛊 Ügy típusa 🍸 | ‡ Technik ▼  | Müvelet          |
| natómiai, Szövet- és Fejlődést    | jogviszony lét        | 2023-04-20 1      | Horváthné Kovács Mó      | Aktív      | Szerkesztés | jogviszony lét | 1 🖉          | © ¢ ≜<br>≜       |
| gészségtudományi Kar, Déká…       | közös megeg           | 2023-04-21 0      | Hõnig Judit (munkaü      | Aktív      | HR-nek áta  | jogviszony m   | 40           | @ 1] #           |
| gészségtudományi Kar, Déká…       | egyéb ügy             | 2023-04-21 0      | Hőnig Judit (munkaü      | Aktív      | HR-nek áta  | egyéb ügy      | 5 <i>0</i>   | 👁 រោ 🛔           |
| gészségtudományi Kar, Déká…       | számlaszám            | 2023-04-2110      | Hönig Judit (munkaü      | Aktív      | HR-nek áta  | béren kívüli j | 6 <i>0</i> / | 👁 tī 🚔           |
| mõ Utcai Klinikai Tõmbigazg       | közös megeg           | 2023-04-2110      | Gyenes Sándor (tömbi     | Aktív      | Ügyintzésé  | jogviszony m   | 7 <i>Ø</i>   | •                |
| ér- és Munkaügyi Igazgatóság      | munkaköri le          | 2023-04-24 0      | Kiss Dóra (társadalom    | Aktív      | Szerkesztés | munkaköri le   | 22           | • • fi           |
| ér- és Munkaügyi Igazgatóság      | bejelentés GY         | 2023-04-24 0      | Dávid Csilla (csoportv   | Aktív      | Szerkesztés | társadalombi   | 23           | ● � 前<br>♣       |
| natómiai, Szövet- és Fejlődést    | távolléttel ka        | 2023-04-24 1      | Horváthné Kovács Mó      | Aktív      | HR-nek áta  | időrögzítés    | 27 🖉 🚰       | 👁 17 🚔           |
| atológiai, Igazságügyi és Bizt    | tanulmányi s          | 2023-04-24 11     | Haranginé Világ Marie    | Aktív      | HR-nek áta  | tanulmányi s   | 32 Ø         | 👁 tī 🚔           |
| emzetközi Hallgatók Képzése       | felvétel indítá       | 2023-04-24 12     | Bányay Éya (HR szaké     | Aktív      | Hiánypótlás | iogviszony lét | 33(8)        | @ t] 🗳           |

#### 2. Az űrlapon ki kell tölteni a "hiánypótlás oka" mezőt.

| B HR ONLINE      X +                                                                                                | - ø ×                                                                                                    |
|----------------------------------------------------------------------------------------------------|----------------------------------------------------------------------------------------------------|
| ← → C ▲ Nem biztonságos http://hrformteszt.semmelweis.hu/igenylo                                                    | 🖈 🖸 🛛 🎯 Személyazonosság igazolása 🗄                                                                                                    |
| Szervezeri egysege                                                                                                  | LTN Vazuasayi iyazyatusay                                                                                                    |
| Munkaköre                                                                                                    | munkaügyi szakértő                                                                                                    |
| Ügyintéző email címe                                                                                                |                                                                                                    |
| Ügyintéző telefonszáma                                                                                              |                                                                                                    |
| Előzmény technikai száma                                                                                            | 4                                                                                                    |
| Hiánypótlás oka                                                                                                    |                                                                                                    |
| Iktatószám                                                                                                    |                                                                                                    |
|                                                                                                    |                                                                                                    |
| Ügy adatai                                                                                                    |                                                                                                    |
| Ügy adatai<br>Ügycsoport                                                                                            | Kérem válasszon 🗸                                                                                                    |
| Ügy adatai<br>Ügycsoport<br>Munkaviszony vagy egészségügyi szolgálati jogviszony?                                   | Kérem válasszon           ®Munkaviszony           Egészségügyi szolgálati jogviszony                                                                    |
| Ügy adatai<br>Ügycsoport<br>Munkaviszony vagy egészségügyi szolgálati jogviszony?<br>Ügytípus                       | Kérem válasszon     v       •Munkaviszony     Egészségügyi szolgálati jogviszony       Kérem válasszon     v                                            |
| Ügy adatai<br>Ügycsoport<br>Munkaviszony vagy egészségügyi szolgálati jogviszony?<br>Ügytípus<br>Ügy                | Kérem válasszon       V         •Munkaviszony       Egészségügyi szolgálati jogviszony         ·Kérem válasszon       V         Kérem válasszon       V |
| Ügy adatai<br>Ügycsoport<br>Munkaviszony vagy egészségügyi szolgálati jogviszony?<br>Ügytípus<br>Ügy                | Kérem válasszon        •Munkaviszony        •Egészségügyi szolgálati jogviszony        Kérem válasszon        Kérem válasszon                           |
| Ügy adatai<br>Ügycsoport<br>Munkaviszony vagy egészségügyi szolgálati jogviszony?<br>Ügytípus<br>Ügy<br>Ügyelőzmény | Kérem válasszon     ✓       •Munkaviszony     Egészségügyi szolgálati jogviszony       Kérem válasszon     ✓       Kérem válasszon     ✓                |

#### 3. Ki kell tölteni az ügycsoportot/ügytípust és ügyet.

| B HR ONLINE      X +                                             | - ø ×                                                        |
|------------------------------------------------------------------|--------------------------------------------------------------|
| ← → C ▲ Nem biztonságos http://hrformteszt.semmelweis.hu/igenylo | 🖈 🖸 🛛 🛞 Személyazonosság igazolása                           |
| Hiánypótlás oka                                                  | saststit                                                     |
| Iktatószám                                                       |                                                              |
| Ügy adatai                                                       |                                                              |
| Ügycsoport                                                       | Munkaŭgy 🗸                                                   |
| Ügytípus                                                         | Jogviszony megszüntetés 🗸 🗸 🗸                                |
| Ügy                                                              | azonnali hatályú megszüntetés (kivéve próbaidő alatti) 🗸 🗸 🗸 |
| Ügyelőzmény                                                      |                                                              |
| Ügy leírása:                                                     |                                                              |
| Vonatkozás kezdő időpontja                                       | 2023-04-21                                                   |
| Érintett adatai                                                  |                                                              |
| Szervezeti egysége                                               | · · · · · · · · · · · · · · · · · · ·                        |
| 🖷 🔎 🖶 🧿 🚍 🍓 💩 💶                                                  | 🍕 🤹 🖤 💲 🤹 🎩 🚺 🕼 🗐 🐏 🐠 💶 10:44                                |

| B HR ONLINE      X +                                             | - 0                                                   |
|------------------------------------------------------------------|-------------------------------------------------------|
| ← → C ▲ Nem biztonságos http://hrformteszt.semmelweis.hu/igenylo | 🖈 🖸 🛞 Személyazonosság igazolása                      |
|                                                                  |                                                       |
| Vonatkozás kezdő időpontja                                       | 2023-04-21                                            |
| Érintett adatai                                                  |                                                       |
| Szervezeti egysége                                               | · · · · · · · · · · · · · · · · · · ·                 |
| Érintett munkaválalló(k)                                         | Egy munkavállalót érint 🗸 🗸 🗸 🗸 🗸 🗸 V                 |
| Neve                                                             | I                                                     |
| SAP azonosítója                                                  |                                                       |
| Munkaköre                                                        | Kérem válasszon 🗸                                     |
| Pozíció megnevezése                                              | Kérem válasszon 🗸                                     |
| Szervezeti alegység (osztály,csoport, stb.) megnevezése          |                                                       |
| Csatolt dokumentumok                                             | Feltöltés<br>Törlés<br>Megtekintés<br>Összes letöltés |
| # 🔎 # <u>୭ =</u> 🌢 🐠 🥶 🌇 💻                                       | 0                                                     |

#### 4. Ki kell tölteni az érintettre vonatkozó adatokat (név, szervezeti egység)

#### 5. Amennyiben dokumentumot is szeretne csatolni az ügyintő, azt is megtehető.

| • | HR ONLINE      +                                                                                                    | - o                                                   | × |
|---|----------------------------------------------------------------------------------------------------|-------------------------------------------------------|---|
| ÷ | → C ▲ Nem biztonságos http://hrformteszt.semmelweis.hu/igenylo                                                                                | 🖈 🛛 🖸 🛞 Személyazonosság igazolása                    | : |
|   | neve                                                                                                    |                                                       | - |
|   | SAP azonosítója                                                                                                    |                                                       |   |
|   | Munkaköre                                                                                                    |                                                       |   |
|   | Pozíció megnevezése                                                                                                    |                                                       |   |
| Γ | Szervezeti alegység (osztály,csoport, stb.) megnevezése                                                                                       |                                                       |   |
|   | Csatolt dokumentumok                                                                                                    | Feltöltés<br>Torlés<br>Megtekintés<br>Összes letöltés |   |
|   |                                                                                                    | Ügy mentése Ügy mentése és beküldése Bezárás          |   |
|   | <ul> <li>© Semmelweis Egyetem</li> <li>Elérhetőségek</li> <li>() 1085 Budapest, Úllói út 26.</li> <li>*361 459-1500</li> <li>Egysé</li> </ul> | g <u>eink térképen</u>                                |   |

6. Az "ügy mentése és beküldése" gombra kattintva meg lehet küldeni a hiánypótlást az Emberierőforrás-gazdálkodási Főigazgatóság számára.

| G HR ONLINE      X +                                                                                                    | - ø ×                                                          |
|----------------------------------------------------------------------------------------------------|----------------------------------------------------------------|
| $\leftarrow \rightarrow \ \ \ \ \ \ \ \ \ \ \ \ \ \ \ \ \ \ $                                                                                                    | 🖈 🖸   🛞 Személyazonosság igazolása 🚦                           |
| Neve                                                                                                    |                                                                |
| SAP azonosítója                                                                                                    |                                                                |
| Munkaköre                                                                                                    | ·                                                              |
| Pozíció megnevezése                                                                                                    | ~ ·                                                            |
| Szervezeti alegység (osztály,csoport, stb.) megnevezése                                                                                                    |                                                                |
| Csatolt dokumentumok                                                                                                    | Feltöltés       Törlés       Megtekintés       Összes letöltés |
| © Semmelweis Egyetem<br>Elérhetőségek<br>© 1085 Budapest, Üllói út 26. & +361.459-1500 () Egysé<br>Kövess minket!                                                                                                    | igeink térképen                                                |
| Pozició megnevezése<br>Szervezeti alegység (osztály,csoport, stb.) megnevezése<br>Csatolt dokumentumok<br>Csatolt dokumentumok<br>Ugy mentése (gy mentése (gy |                                                                |

7. A kezdő felületen most már megjelenik a hiánypótlás is.

| B HR ONLINE      X               | +                     |                   |                                         |            |                    |                                    |                                                        | - 0                                  | 3    |
|----------------------------------|-----------------------|-------------------|-----------------------------------------|------------|--------------------|------------------------------------|--------------------------------------------------------|--------------------------------------|------|
| ← → C ▲ Nem biztonságos          | http://hrformteszt.se | mmelweis.hu/igeny | lo?page=1                               |            |                    | ☆ ひ                                | ( Személyazo                                           | nosság igazolása                     |      |
|                                  | elweis                | Egyet             | em                                      |            |                    |                                    | Bejelentke:<br>Pém-Urbár<br>(osztályvez<br>urban.anita | zve:<br>a Anita<br>ető)<br>@semmelwe | is.h |
| Ugrás az aro                     | chívum felületre      |                   |                                         |            |                    |                                    | Kilépés                                                | Automatikus<br>kilépés:<br>18·58     |      |
| Új ūrlap TSzűrő kikapcsol        | Előszűrő Exp          | Ügyinté           | ÉZŐ felület<br>Exportálás (dátum szerin | - HR       | ügyek              |                                    |                                                        | 50 ~                                 | Ŷ    |
| Exportálás (minden HR-nek átad   | dott)<br>≑ Üav mea ▼  | † laénylés … ▼    |                                         | Ügy státu: | ≑ Állapot <b>⊤</b> | <ul> <li>↓ Ügy típusa ▼</li> </ul> | 2 3 4 5                                                | 6 7 →<br>Müvelet                     |      |
| Egészségtudományi Kar, Déká      | azonnali hatá         | 2025-04-15 10     | Pém-Urbán Anita (osz                    | Aktív      | Hiánypótlás        | Jogviszony m                       | 1942 ( 4 )                                             | 👁 tī 🚔                               |      |
| Patológiai és Kísérleti Rákkutat | béren kívüli j        | 2025-04-15 0      | Pém-Urbán Anita (osz                    | Aktív      | Szerkesztés        | Béren kívüli j                     | 1941                                                   | © ≎ 🗳<br>≣ 🚔                         |      |
| Szaknyelvi Intézet               | munkáltatói i         | 2025-04-11 11:    | Fűrész-Tóth Regina (                    | Aktív      | Hiánypótlás        | lgazolás kiállí                    | 1940 ( 1938 )                                          | 🕲 ti 🚔                               |      |
| Szaknyelvi Intézet               | jövedelemiga          | 2025-04-11 11:    | Fűrész-Tóth Regina (                    | Aktív      | Hiánypótlás        | lgazolás kiállí                    | 1939 ( 1937 )                                          | 🕲 ti 🚔                               |      |
| Szaknyelvi Intézet               | béren kívül ju        | 2025-04-11 09     | Fűrész-Tóth Regina (                    | Aktív      | HR-nek áta         | Béren kívül ju                     | 1936 🖉                                                 | 🕲 ti 🖨                               |      |
|                                  | 🔺 🍙 🛲                 | T25 107           |                                         |            | <b>•</b>           | 2 🔹 I 🔽 //                         | ന് ടെ ഗെ 🗖 🖉                                           | 10:57                                |      |

| HR ONLINE × +                                                                                 | - 0                                                    |
|-----------------------------------------------------------------------------------------------|--------------------------------------------------------|
| →         C         ▲ Nem biztonságos         http://hrformteszt.semmelweis.hu/igenylo?page=1 | 🛠 🛛 🖸 🛛 🎯 Személyazonosság igazolása                   |
| Neve                                                                                          | Pém-Urbán Anita (osztályvezető)                        |
| SAP azonosítója                                                                               |                                                        |
| Szervezeti egysége                                                                            | · · · · · · · · · · · · · · · · · · ·                  |
| Munkaköre                                                                                     | munkaügyi szakértő                                     |
| Ügyintéző email címe                                                                          |                                                        |
| Ügyintéző telefonszáma                                                                        |                                                        |
| Előzmény technikai száma                                                                      | 4 ● → 1942                                             |
| Hiánypótlás oka                                                                               |                                                        |
| Iktatószám                                                                                    |                                                        |
| Ügy adatai                                                                                    |                                                        |
| Ügycsoport                                                                                    | Munkaügy 🗸 🗸                                           |
| Ügytípus                                                                                      | Jogviszony megszűntetés 🗸 🗸                            |
| Ügy                                                                                           | azonnali hatályú megszüntetés (kivéve próbaidő alatti) |
|                                                                                               | 10:58                                                  |

8. Az ügybe betekintve pedig tudok váltani az előzmény és a hiánypótlás ügy között.

## Ügy lezárása

1. Amennyiben egy ügy elintézésre kerül, akkor az arra jogosult HR admin/HR admin bérügy/HR admin munkaügyi/HR admin tb szerepkörrel rendelkező kolléga lezárhatja azt az ügyindító oldal műveleti sávjában található "lezárás" ikonra kattintva:

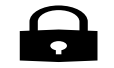

| (6) HR ONLINE × +                                                              | - o x                                                                      |
|--------------------------------------------------------------------------------|----------------------------------------------------------------------------|
| ← → C ▲ Nem biztonságos http://hrformteszt.semmelweis.hu/igenylo               | 🖈 🖸 🛛 🥐 Szüneteltetve 🗄                                                    |
|                                                                                | Bezárás                                                                    |
| HR egyszerűsíte<br>vezetői megbízás létesítése / vezetői m<br>(Lez<br>Lezárta: | ett bejelentőlap<br>negbízás létesítése álláspályázat nélkül<br>tárt)<br>Ø |
| Pém-Urbán Anita (osztá *                                                       |                                                                            |
| Technikarszáro: 1751                                                           |                                                                            |
| HR ügyintéző adatai                                                            |                                                                            |
| Neve                                                                           | Pém-Urbán Anita (osztályvezető)                                            |
| SAP azonosítója                                                                | 30000344                                                                   |
| Szervezeti egysége                                                             | HR-kontrolling és Karriermenedzsment Igazgatóság 🗸 🗸                       |
| · 🖉 🛱 🔽 😆 👘 🖉 🖉 🧶                                                              | 🬏 🎪 🞯 🐨 🕼 🌆 🧖 🐨 🔹 💠 💶 🔹 21:09                                              |

2. A lezárt ügy tekintetében az adatlapon is látható ki zárta le az adott ügyet.

## Hiánypótlás

 Amennyiben egy adott ügy hiányosan érkezett be a HR Online rendszeren keresztül a HR admin/HR admin bérügy/HR admin munkaügyi/HR admin tb szerepkörrel rendelkező kolléga hiánypótlást kérhet a területi HR ügyintézőtől a beküldött ügy alján vagy tetején lévő "üzenet" ikonra kattintva:

| ✓ ⑥ HR ONLINE × +                                       | - o ×                                                                                                |
|---------------------------------------------------------|----------------------------------------------------------------------------------------------------|
| ← → C := https://hronline.semmelweis.hu/igenylo         | ★ D    @ Szüneteltetve :                                                                             |
| Szervezeti egysége                                      | ÁOK Gazdasági Igazgatóság 🗸 🗸                                                                        |
| Érintett munkaválalló(k)                                | Egy munkavállalót érint 🗸 🗸 🗸 🗸 🗸                                                                    |
| Neve                                                    |                                                                                                    |
| SAP azonosítója                                         |                                                                                                    |
| Munkaköre                                               | takarító 🗸                                                                                           |
| Pozíció megnevezése                                     | takarító 🗸                                                                                           |
| Szervezeti alegység (osztály,csoport, stb.) megnevezése |                                                                                                    |
| Csatolt dokumentumok                                    | keresetkiegeszites_20240101_20241231_Patai.pdf Feltöltés<br>Törlés<br>Megtekintés<br>Összes letöltés |
| © Semmelweis Equetem                                    | Üzenet Bezárás                                                                                       |
| ■ A 田 🧿 🚍 🌢 🎲 💁 🖷 🤌                                     | 😪 🐔 ⓒ 💷 © 🜆 🗇 🦟 🛏 💠 💶 🛖 21:31 🗾                                                                      |

2. A felugró üzenetablak kitöltésével és a "Hiánypótlás" négyzet bejelölésével van lehetőség a hiánypótlásra való felszólítást elküldeni a területi HR ügyintézőnek. (Amennyiben a "hiánypótlás" négyzet nincs bejelölve, egyszerű üzentként tekinti a rendszer azt):

| HR ONLINE               | × +                                      | - a ×                                            |
|-------------------------|------------------------------------------|--------------------------------------------------|
| ← → C u https://        | /hronline.semmelweis.hu/igenylo          | 🖈 🖸   🚱 Szüneteltetve 🗄                          |
| Szervezeti egységi      | Új üzenet                                | × *                                              |
| Érintett munkavál       | Tárgy                                    | ~                                                |
| Neve<br>SAP azonosítója | · · · · · · · · · · · · · · · · · · ·    |                                                  |
| Munkaköre               |                                          | ~                                                |
| Pozíció megnevez        |                                          | ~                                                |
| Szervezeti alegysé      |                                          |                                                  |
|                         | P<br>Hiánypetiás<br>Csatolt dokumentamök | ÜZEMELTETI: TINY ∦<br>Feltöltés<br>Torlés        |
| Csatolt dokument        |                                          | Feltöltés     Megtekintés                        |
|                         |                                          | Torlés Osszes letöltés                           |
|                         |                                          | v zenet Bezárás                                  |
| © Se                    |                                          | Mégse n Elküld                                   |
| = A 🗏 🧿                 | 👝 🧆 🤨 🚾 🤷                                | 😪 🌿 🌀 ም 🖸 🚺 🗊 🌾 📼 💠 🎒 😄 21:32<br>2024. 04. 23. 👼 |

3. A küldött üzenetről a HR ügyintéző szerepkörrel rendelkező kolléga e-mail értesítést kap, illetve mind a HR ügyintéző, mind a HR admin/HR admin munkaügy/HR admin bérügy és HR admin tb jogosultsággal rendelkező kolléga HR Online nyitó felületén az ügy technikai száma mellett megjelenik egy boríték<sup>™</sup> ikon, jelezve, hogy az adott ügyhöz üzenet érkezett. Az ügy "hiánypótlandó" státuszba kerül, valamint a HR ügyintézőnek az ügy műveletek oszlopában egy hiánypótlás <sup>ta</sup> ikon jelenik meg, amivel közvetlenül indítható a hiánypótlási folyamat:

| Seminencia cyy i i co mankataraakha                                                                                                    | ak 🗙 🛛 🔇 Emberierőfor                                                                                                    | tás- 🗙   💩 HR ONLINE                                                                                                    | 🗙 🛛 ち Kezdőlap   Micro 🗙                                                                                                    | Stricz-Komjáti                                                         | Rit 🗙 📄 Emberier                                                                                         | rőforrás 🗙 🚯 HR ONI                                                                                                    | LINE × +                                                                                       | -                                    | 0                |
|----------------------------------------------------------------------------------------------------|----------------------------------------------------------------------------------------------------|----------------------------------------------------------------------------------------------------|----------------------------------------------------------------------------------------------------|------------------------------------------------------------------------|----------------------------------------------------------------------------------------------------|----------------------------------------------------------------------------------------------------|------------------------------------------------------------------------------------------------|--------------------------------------|------------------|
| → C ▲ Nem biztonságos hrformte                                                                                                    | eszt.semmelweis.hu/igen                                                                                                    | ylo                                                                                                    |                                                                                                    |                                                                        |                                                                                                    |                                                                                                    |                                                                                                | ☆                                    | 4                |
|                                                                                                    | veis Egy                                                                                                    | etem                                                                                                    |                                                                                                    |                                                                        |                                                                                                    |                                                                                                    | Bejelentkezve<br>Stricz-Komját<br>(igazgatóhely<br>komjati.rita@                               | e:<br>i Rita<br>ettes)<br>semmelweis | s.hu             |
| Ugrás az archív                                                                                                    | rum felületre                                                                                                    |                                                                                                    |                                                                                                    |                                                                        |                                                                                                    |                                                                                                    | Kilépés                                                                                        | Automatiku<br>kilépés: 18:5          | is<br>59         |
|                                                                                                    |                                                                                                    | Ülen dies                                                                                                    | tá ző falülat                                                                                                    | مت حالا                                                                | u sals                                                                                                   |                                                                                                    |                                                                                                |                                      |                  |
|                                                                                                    |                                                                                                    | Ugyin                                                                                                    | tezo refutet -                                                                                                    | HR ug                                                                  | јуек                                                                                                    |                                                                                                    |                                                                                                |                                      |                  |
| Új ürlap <b>T</b> Szűrő bekapcsol Elősz                                                                                                    | zűrő Exportálás (m                                                                                                    | nind) Exportálás (c                                                                                                    | látum szerint) Exportálás (m                                                                                                    | inden HR-nek át                                                        | adott)                                                                                                   |                                                                                                    |                                                                                                | 5                                    |                  |
| Szervezeti egysége                                                                                                    | ÷ Ügy megnevezés                                                                                                    | <ul> <li>Igénylés dátuma</li> </ul>                                                                                                    | + HR ügyindító neve                                                                                                    | Ügy státusza                                                           | ¢ Állapot                                                                                                | Ügy típusa                                                                                                    | + Technikai szám                                                                               | Müve                                 | let              |
| OK Dékáni Hivatal                                                                                                    | új fix összegű, ha                                                                                                    | 2024-10-25 08:12:                                                                                                    | Pém-Urbán Anita (osztályv                                                                                                    | Aktív                                                                  | Hiánypótlandó                                                                                            | Keresetkiegészít                                                                                                    | 1829 🐱                                                                                         | •                                    |                  |
| affelliet de Constabilité et et tradese                                                                                                    |                                                                                                    | 2024 10 24 14 19                                                                                                    | Dána Unhán Anita (namhfair                                                                                                    | 1 and at                                                               |                                                                                                    |                                                                                                    |                                                                                                |                                      |                  |
| ofizikai es Sugarbiologiai Intezet                                                                                                    | azonnali hatályú                                                                                                    | 2024-10-24 14:18                                                                                                    | Pem-Urban Anita (osztalyv                                                                                                    | Lezart                                                                 | Lezart                                                                                                   | Jogviszony megs                                                                                                    | 1828 (1827)                                                                                    | 08                                   |                  |
| ofizikai és Sugárbiológiai Intézet                                                                                                    | azonnali hatályú<br>azonnali hatályú                                                                                                    | 2024-10-24 14:18:                                                                                                    | Pém-Urbán Anita (osztályv                                                                                                    | Lezárt                                                                 | Előzmény                                                                                                 | Jogviszony megs<br>Jogviszony megs                                                                                                    | 1828 (1827)<br>1827 🗙 🖉                                                                        | 0                                    |                  |
| iofizikai és Sugárbiológiai Intézet<br>iofizikai és Sugárbiológiai Intézet<br>iofizikai és Sugárbiológiai Intézet                                                                                                    | azonnali hatályú<br>azonnali hatályú<br>devizatandíjas ok                                                                                 | 2024-10-24 14:18:<br>2024-10-24 14:15:<br>2024-10-10 13:40:                                                                                                    | Pém-Urbán Anita (osztályv<br>Pém-Urbán Anita (osztályv<br>Pém-Urbán Anita (osztályv                                                                                                    | Lezart<br>Lezárt<br>Aktív                                              | Lezart<br>Előzmény<br>Hiánypótlandó                                                                      | Jogviszony megs<br>Jogviszony megs<br>Keresetkiegészít                                                                                       | 1828 (1827 )<br>1827 ⊠ Ø<br>1783 ⊠ Ø                                                           | •                                    |                  |
| iorizikai és Sugárbiológiai Intézet<br>iofizikai és Sugárbiológiai Intézet<br>iofizikai és Sugárbiológiai Intézet<br>iformatikai Fejlesztési Igazgatóság                                                                                                    | azonnali hatályú<br>azonnali hatályú<br>devizatandíjas ok<br>adókedvezmény                                                                | 2024-10-24 14:15<br>2024-10-24 14:15<br>2024-10-10 13:40:<br>2024-10-08 08:07                                                                                         | Pém-Urbán Anita (osztályv<br>Pém-Urbán Anita (osztályv<br>Pém-Urbán Anita (osztályv<br>Zrinyi Miklós (osztályvezető)                                                                                                    | Lezárt<br>Aktív<br>Aktív                                               | Előzmény<br>Hiánypótlandó<br>Hiánypótlás                                                                 | Jogviszony megs<br>Jogviszony megs<br>Keresetkiegészít<br>Általános pályázat                                                                 | 1828 (1827 )         1827 ☎ ∅         1783 ☎ ∅         1826 (1824 )                            |                                      | •                |
| iofizikai es Sugarbiologiai Intezet<br>iofizikai és Sugárbiológiai Intézet<br>iofizikai és Sugárbiológiai Intézet<br>iformatikai Fejlesztési Igazgatóság<br>ddiktológiai Tanszék                                                                                    | azonnali hatályú<br>azonnali hatályú<br>devizatandíjas ok<br>adókedvezmény                                                                | 2024-10-24 14:15:<br>2024-10-24 14:15:<br>2024-10-10 13:40:<br>2024-10-08 08:07<br>2024-10-07 09:41:                                                                  | Pém-Urbán Anita (osztályv<br>Pém-Urbán Anita (osztályv<br>Pém-Urbán Anita (osztályv<br>Zrinyi Miklós (osztályvezető)<br>Zrinyi Miklós (osztályvezető)                                                                   | Lezárt<br>Aktív<br>Aktív<br>Aktív                                      | Előzmény<br>Hiánypótlandó<br>Hiánypótlás<br>HR-nek átadott                                               | Jogviszony megs<br>Jogviszony megs<br>Keresetkiegészít<br>Általános pályázat<br>Általános pályázat                                           | 1828 (1827 )         1827 \$         1783 \$         1783 \$         1826 (1824 )         1814 |                                      | e<br>e           |
| iofizikai és Sugárbiologiai Intezet<br>iofizikai és Sugárbiológiai Intézet<br>iofizikai és Sugárbiológiai Intézet<br>formatikai Fejlesztési Igazgatóság<br>ddiktológiai Tanszék<br>zülészeti és Nőgyógyászati KI. I. részl…                                         | azonnali hatályú<br>azonnali hatályú<br>devizatandíjas ok<br>adókedvezmény<br>besorolás változá                                           | 2024-10-24 14:15:           2024-10-24 14:15:           2024-10-10 13:40:           2024-10-08 08:07           2024-10-07 09:41:           2024-10-02 12:27:18        | Pem-Urban Anita (osztalyv.)<br>Pém-Urbán Anita (osztályv.)<br>Pém-Urbán Anita (osztályv.)<br>Zrinyi Miklós (osztályvezető)<br>Zrinyi Miklós (osztályvezető)<br>Polónyi Péter (személyügyi                               | Lezart<br>Lezárt<br>Aktív<br>Aktív<br>Aktív<br>Aktív                   | Előzmény<br>Hlánypótlandó<br>Hlánypótlás<br>HR-nek átadott<br>HR-nek átadott                             | Jogviszony megs<br>Jogviszony megs<br>Keresetkiegészít<br>Általános pályázat<br>Általános pályázat<br>Jogviszony létesí                      | 1828 (1827)<br>1827 🔊 🔊<br>1763 🖉 $\checkmark$<br>1826 (1824)<br>1814<br>1813 $\checkmark$     |                                      | 0<br>0           |
| ofizikai és Sugarbiologiai Intezet<br>ofizikai és Sugárbiológiai Intézet<br>ofizikai és Sugárbiológiai Intézet<br>formatikai Fejlesztési Igazgatóság<br>ddiktológiai Tanszék<br>ülészeti és Nőgyógyászati KI. I. részl<br>zlgyógyászati és Hematológiai Klinika     | azonnali hatályú<br>azonnali hatályú<br>devizatandíjas ok<br>adókedvezmény<br>besorolás változá<br>új munkavállaló f                      | 2024-10-24 14:15<br>2024-10-24 14:15<br>2024-10-10 13:40<br>2024-10-08 08:07<br>2024-10-07 09:41<br>2024-10-02 12:27:18<br>2024-10-01 11:43:36                        | Pem-Urban Anita (osztalyv.)<br>Pém-Urbán Anita (osztályv.)<br>Pém-Urbán Anita (osztályv.)<br>Zrinyi Miklós (osztályvezető)<br>Zrinyi Miklós (osztályvezető)<br>Polónyi Péter (személyügyi<br>Polónyi Péter (személyügyi | Lezart<br>Lezárt<br>Aktív<br>Aktív<br>Aktív<br>Aktív<br>Aktív          | Előzmény<br>Előzmény<br>Hiánypótlandó<br>Hiánypótlás<br>HR-nek átadott<br>HR-nek átadott                 | Jogviszony megs<br>Jogviszony megs<br>Keresetkiegészit<br>Általános pályázat<br>Általános pályázat<br>Jogviszony létesi<br>Jogviszony létesi | 1828 (1827)<br>1827 ゑ⊘<br>1783 ゑ⊘<br>1826 (1824)<br>1814<br>1813 ∅<br>1809 ∅                   |                                      | 0<br>0<br>0      |
| ofizikai és Sugarbiologiai Intezet<br>ofizikai és Sugárbiológiai Intézet<br>formatikai Fejlesztési Igazgatóság<br>ddiktológiai Tanszék<br>ülészeti és Nőgyógyászati KI. I. részl<br>algyógyászati és Hematológiai Klinika<br>ülészeti és Nőgyógyászati KI. I. részl | azonnali hatályú<br>azonnali hatályú<br>devizatandíjas ok<br>adókedvezmény<br>besorolás változá<br>új munkavállaló f<br>új munkavállaló f | 2024-10-24 14:15<br>2024-10-24 14:15<br>2024-10-10 13:40<br>2024-10-08 08:07<br>2024-10-07 09:41<br>2024-10-02 12:27:18<br>2024-10-01 11:43:36<br>2024-10-01 09:52:17 | Pem-Urban Anita (osztalyv<br>Pém-Urbán Anita (osztályv<br>Pém-Urbán Anita (osztályv<br>Zrinyi Miklós (osztályvezető)<br>Zrinyi Miklós (osztályvezető)<br>Polónyi Péter (személyügyi<br>Polónyi Péter (személyügyi       | Lezart<br>Lezárt<br>Aktív<br>Aktív<br>Aktív<br>Aktív<br>Aktív<br>Aktív | Eszart<br>Előzmény<br>Hiánypótlandó<br>Hiánypótlás<br>HR-nek átadott<br>HR-nek átadott<br>HR-nek átadott | Jogviszony megs<br>Jogviszony megs<br>Keresetkiegészít<br>Általános pályázat<br>Általános pályázat<br>Jogviszony létesí<br>Jogviszony létesí | 1828 (1827)<br>1827 &<br>1783 &<br>1826 (1824)<br>1814<br>1813 @<br>1809 @<br>1807 @           |                                      | 0<br>0<br>0<br>0 |

4. A hiánypótlás benyújtását követően az eredeti ügy "Előzmény" státuszba kerül át és az adatlapon látható, mely üggyel van kapcsolatban. A HR ügyintézőnek a hiánypótlás ta ikon használatával egy új űrlapot kell benyújtania a hiánypótlandó dokumentumok csatolásával. Ezen az űrlapon egyrészt már látható az eredeti ügy technikai száma előzményként, továbbá ezen az űrlapon kötelező a hiánypótlás oka mező kitöltése (enélkül továbbra sem lesz majd lezárható az ügy). Az így beküldött ügy státusza "Hiánypótlás" lesz.

| ╤ Szervezeti egysege ↓            | ÷ Ugy meg τ   | ≑ igenyies τ   | + HR ugyinaito neve T | Ogy status |            | ≑ ∪gy τipusa τ |            | Muvelet |
|-----------------------------------|---------------|----------------|-----------------------|------------|------------|----------------|------------|---------|
| Biofizikai és Sugárbiológiai Inté | munkaidő m    | 2023-08-23 11: | Szabó Aranka (munka   | Aktív      | HR-nek áta | jogviszony m   | 1701 🖉     | @ L7 )A |
| Biofizikai és Sugárbiológiai Inté | elirányítás   | 2024-01-29 12: | Harnberger Balázs (bé | Aktív      | HR-nek áta | Keresetkiegé   | 1760 🖉     | 🕲 t] 🛔  |
| Biofizikai és Sugárbiológiai Inté | adókedvezm    | 2024-02-08 1   | Pónya Katalin (munka  | Aktív      | HR-nek áta | Bérügyintézés  | 1762 🐱 🖉 醬 | 🕲 ti 🛔  |
| Biofizikai és Sugárbiológiai Inté | T1041 bejelen | 2024-02-08 1   | Pónya Katalin (munka  | Aktív      | HR-nek áta | T1041 bejelen  | 1763 🐱 🚇   | 🕲 t] 🛔  |
| Biofizikai és Sugárbiológiai Inté | megbízási jo  | 2024-02-081    | Pónya Katalin (munka  | Aktív      | HR-nek áta | Megbízási jo   | 1764       | 🕲 t] 🛔  |
| Biofizikai és Sugárbiológiai Inté | apa vagy szül | 2024-02-081    | Pónya Katalin (munka  | Aktív      | Ügyintzésé | Gyermekhez     | 1766       | •       |
| Biofizikai és Sugárbiológiai Inté | devizatandíja | 2024-10-10 13: | Pém-Urbán Anita (osz  | Aktív      | Hiánypótla | Keresetkiegé   | 1783 🐱 🖉   | 👁 tī 🛔  |
| Biofizikai és Sugárbiológiai Inté | azonnali hatá | 2024-10-24 14  | Pém-Urbán Anita (osz  | Aktív      | Hiánypótla | Jogviszony m   | 1827 🐱     | 🕲 ti 🛔  |

5. Amennyiben a HR admin/HR admin munkaügy/HR admin bérügy és HR admin tb jogosultsággal rendelkező kolléga a hiánypótlandó dokumentumokat megfelelőnek találta, az ügy a műveletek között található lakattal lezárható. A hiánypótlás ügy lezárásával az előzmény ügyek is automatikusan lezárásra kerülnek.

| → C ▲ Nem biztonságos hrform          | teszt.semmelweis.hu/igen | ylo                                 |                                    |                      |                |                    |                                                 | \$                                  |
|---------------------------------------|--------------------------|-------------------------------------|------------------------------------|----------------------|----------------|--------------------|-------------------------------------------------|-------------------------------------|
|                                       | veis Egy                 | etem                                |                                    |                      |                |                    | Stricz-Komjał<br>(igazgatóheły<br>komjati.rita@ | i Rita<br>/ettes)<br>Isemmelweis.hu |
| Ugrás az archi                        | vum felületre            |                                     |                                    |                      |                |                    | Kilépés                                         | Automatikus<br>kilépés: 18:58       |
|                                       |                          | Ügyin                               | téző felület -                     | HR üg                | ıyek           |                    |                                                 |                                     |
| Új ürlap TSzűrő bekapcsol Elő         | szűrő Exportálás (m      | ind) Exportálás (c                  | látum szerint) Exportálás (n       | ninden HR-nek át     | adott)         |                    |                                                 | 5                                   |
| Szervezeti egysége                    | + Ügy megnevezés         | <ul> <li>Igénylés dátuma</li> </ul> | + HR ügyindító neve                | Ügy státusza         |                | Ügy típusa         | 🕈 Technikai szám                                | Müvelet                             |
| ofizikai és Sugárbiológiai Intézet    | pótszabadság ig          | 2024-10-25 08:37:11                 | Pém-Urbán Anita (osztályv          | Aktív                | Hiánypótlás    | Szabadság          | 1833 ( 1832 )                                   | • • •                               |
| ofizikai és Sugárbiológiai Intézet    | pótszabadság ig          | 2024-10-25 08:35:                   | Pém-Urbán Anita (osztályv          | Aktív                | Előzmény       | Szabadság          | 1832 🔀 🖉                                        | ۵ 🛔                                 |
| 0K Dékáni Hivatal                     | új fix összegű, ha       | 2024-10-25 08:22:                   | Pém-Urbán Anita (osztályv          | Aktív                | Hiánypótlás    | Keresetkiegészít   | 1831 ( 1830 )                                   | • 🖻 🔒 🖨                             |
| DK Dékáni Hivatal                     | új fix összegű, ha       | 2024-10-25 08:19:                   | Pém-Urbán Anita (osztályv          | Aktív                | Előzmény       | Keresetkiegészít   | 1830 ( 1829 ) 🖉                                 | •                                   |
| K Dékáni Hivatal                      | új fix összegű, ha       | 2024-10-25 08:12:                   | Pém-Urbán Anita (osztályv          | Aktív                | Előzmény       | Keresetkiegészít   | 1829 🔀 🖉                                        | •                                   |
| ofizikai és Sugárbiológiai Intézet    | azonnali hatályú         | 2024-10-24 14:18:                   | Pém-Urbán Anita (osztályv          | Lezárt               | Lezárt         | Jogviszony megs    | 1828 (1827)                                     | •                                   |
| ofizikai és Sugárbiológiai Intézet    | azonnali hatályú         | 2024-10-24 14:15:                   | Pém-Urbán Anita (osztályv          | Lezárt               | Előzmény       | Jogviszony megs    | 1827 🔀 🖉                                        | • 🛱                                 |
| ofizikai és Sugárbiológiai Intézet    | devizatandíjas ok        | 2024-10-10 13:40:                   | Pém-Urbán Anita (osztályv          | Aktív                | Hiánypótlandó  | Keresetkiegészít   | 1783 🔀 🖉                                        | •                                   |
| ormatikai Fejlesztési Igazgatóság     | adókedvezmény            | 2024-10-08 08:07                    | Zrinyi Miklós (osztályvezető)      | Aktív                | Hiánypótlás    | Általános pályázat | 1826 ( 1824 )                                   | • 🖻 🔒 🖷                             |
| diktológiai Tanszék                   |                          | 2024-10-07 09:41:                   | Zrinyi Miklós (osztályvezető)      | Aktív                | HR-nek átadott | Általános pályázat | 1814                                            | • • • •                             |
| lóczoti ós Nőgyóg vóczoti I/I I róczi | bososolós változá        | 202( 10 02 12/27/10                 | Dolán i Dátor (cromák úm i         | Alutíu<br>Informáciá | UD pok átodott | Jagwiszony lótasí  | 1017 @                                          |                                     |
|                                       |                          | A                                   | z oldal cookie-kat nasznal. Tovabb | miormacio.           |                |                    |                                                 |                                     |

Fontos információ, hogy a hiánypótlás a főoldalon található <sup>17</sup> ikonra kattintva történjen meg, ne pedig válaszüzenet formájában. Válaszüzenet írására akkor van lehetőség, ha a területi HR-es kollégának kérdése vagy észrevétele van a hiánypótlással kapcsolatban. Az

ügy ugyanis csak akkor zárható majd le a későbbiekben, ha a hiánypótlás az ikonra <sup>ta</sup> kattintással történik meg.

## Export táblázat

Az exportált táblázatban az oszlopok az adatlapnak megfelelő információkat tartalmazzák, illetve látható benne, hogy az adott ügyet melyik HR admin/HR admin bérügy/HR admin munkaügyi/HR admin tb szerepkörrel rendelkező kolléga zárta le, illetve itt van lehetőség a mellékletekre rákattintva letölteni azokat.

| Automatikus mentés 💽 🔚 🦃 - 🖓 - 🗢                                                                                                    | export_20230719 (1) 🔎 Keresés |                                                                             | Pém-Urbán Anita (osztályvezető) - 🧃                                |                                            |
|----------------------------------------------------------------------------------------------------|-------------------------------|-----------------------------------------------------------------------------|--------------------------------------------------------------------|--------------------------------------------|
| Fájl <mark>Kezdőlap</mark> Beszúrás Lapelrendezés                                                                                               | Képletek Adatok Véleményezés  | Nézet Automatizálás Fejlesztő                                               | eszközök Súgó Power Pivo                                           | ot 🖵 Megjegyzések 🖻 ~                      |
| $\begin{array}{c c} & & \\ \hline \\ Beillesztés \\ \hline \\ \hline \\ \hline \\ \hline \\ \hline \\ \hline \\ \hline \\ \hline \\ \hline \\ $ | =       =                     | v Feltételes formázás ×<br>⇒ Formázás táblázatként ×<br>∞ € Cellastílusok × | Beszúrás ↓ ∑ ↓ ∠ √<br>Törlés ↓ ↓ ↓ ↓ ↓ ↓ ↓ ↓ ↓ ↓ ↓ ↓ ↓ ↓ ↓ ↓ ↓ ↓ ↓ | s és Keresés és<br>kijelölés *             |
| vagolap is Betutipus i                                                                                                    | igazītas isi Szam             | IS Stilusok                                                                 | Cellak Szerke                                                      | isztes Bizalmassag A                       |
| AE1 - ELezárta                                                                                                    |                               |                                                                             |                                                                    | ^                                          |
| AB                                                                                                    | AC                            | AD                                                                          | AE                                                                 | AF A                                       |
| 1 Ügy                                                                                                    | Ügy leírása                   | Lezáró                                                                      | Lezárta                                                            |                                            |
| 2                                                                                                    | Márczi János munkaköri leírás |                                                                             |                                                                    | http://hrformteszt.semmelweis.hu.i         |
| 3                                                                                                    | djljdlk                       |                                                                             |                                                                    |                                            |
| 4 minősítés                                                                                                    | Alpár Alán                    | Pém-Urbán Anita (osztályvezető)                                             |                                                                    | http://hrformteszt.semmelweis.hu/l         |
| 5 illetménykiegészítés megállapítása                                                                                                    | adfdaf                        | Zrinyi Miklós (osztályvezető)                                               | 2023-06-27 08:11:40                                                |                                            |
| 6                                                                                                    | ajándék                       |                                                                             |                                                                    | http://hrformteszt.semmelweis.hu/l         |
| 7                                                                                                    | 10,101,0                      |                                                                             | 2022 05 27 00 44 52                                                | http://hrformteszt.semmelweis.hu/l/        |
| 8 minosites                                                                                                    | dtjdjiktj                     |                                                                             | 2023-06-27 08:11:53                                                |                                            |
| 9 Jogviszony letesítése                                                                                                    |                               |                                                                             | 2023-06-27 08:11:43                                                | have the second and a second second second |
| 11 folyamatos továbbképzés igazolása                                                                                                    | dfadfdf                       |                                                                             |                                                                    | http://informeszt.seminetwos.nu/i          |
| 12                                                                                                    | diadidi                       |                                                                             |                                                                    |                                            |
| 13                                                                                                    |                               |                                                                             |                                                                    |                                            |
| 14                                                                                                    |                               |                                                                             |                                                                    |                                            |
| 15                                                                                                    |                               |                                                                             |                                                                    |                                            |
| 16                                                                                                    |                               |                                                                             |                                                                    |                                            |
| 17                                                                                                    |                               |                                                                             |                                                                    |                                            |
| 18                                                                                                    |                               |                                                                             |                                                                    |                                            |
| 19                                                                                                    |                               |                                                                             |                                                                    |                                            |
| 20                                                                                                    |                               |                                                                             |                                                                    |                                            |
| Worksheet (+)                                                                                                    |                               | : •                                                                         |                                                                    |                                            |
| Kész Számolás 😨 💱 Akadálymentesség: minden rendben                                                                                              |                               |                                                                             | <b>=</b>                                                           | □ □ - + 100%                               |
| 🔳 🔎 🖽 🗘 🔳                                                                                                    | s 🐖 📀 🤹                       |                                                                             | 두 🚗 🦡 👂 💿 🖡 💷 📴                                                    | 🖙 💭 🕼 🐞 🥶 15:15                            |

## Archív felület

1. A lezárt ügyek a lezárást követő 3 napon túl az archív felületre kerülnek át. A felület alap állapotban üresen jelenik meg, az ügyek a megfelelő keresési feltételek után kerülnek kilistázásra.

| ✓                                                                                                    |                |                                                     | - 0                                                        | ×      |
|----------------------------------------------------------------------------------------------------|----------------|-----------------------------------------------------|------------------------------------------------------------|--------|
| <ul> <li>A c is https://hronline.semmetweis.hu/archivum</li> <li>Semmelweis Egyetem</li> <li>HR ONLINE</li> </ul> | *              | Bejelentke<br>Pém-Urbá<br>(osztályve:<br>urban.anit | Szüneteltetve<br>ezve:<br>in Anita<br>zető)<br>:a@semmelwo | eis.hu |
| Ugrás a HR ügyindítás felületre                                                                                   |                | Kilépés                                             | Automatikus<br>kilėpės:<br>18-58                           |        |
| Ügyintéző felület - Archív HR ügyek                                                                               | >              |                                                     |                                                            |        |
| Szűrő bekapcsol Keresés Dista exportálás Lista exportálás (dátumra szűkítve)                                      |                |                                                     |                                                            |        |
| 🔺 Szervezeti egysége 🛛 🕈 Ügy meg 🕴 Igénylés 🕸 HR ügyindító neve 🔤 Ügy s 🔅 Állapot 🔤 Ügy típusa                    | + T            | echni                                               | Müvelet                                                    |        |
| Nincs találat.                                                                                                    |                |                                                     |                                                            |        |
|                                                                                                    |                |                                                     |                                                            |        |
|                                                                                                    |                |                                                     |                                                            |        |
|                                                                                                    |                |                                                     |                                                            |        |
|                                                                                                    |                |                                                     |                                                            |        |
| 🖷 🔎 🛱 🧿 🔚 🍓 🎼 💶 🐙 🚇 🛛 🧕 🧕 🦉                                                                                       | ] <i>(</i> . 1 | 🛥 d× 💁 d                                            | 21:51                                                      | 54     |

- 2. A "keresés" ikonra kattintva az alábbiak szerint van lehetőség az archív mappában keresni:
  - a. időintervallumra,
  - b. ügyindító nevére,
  - c. érintett nevére,
  - d. technikai számra,
  - e. ügy megnevezésére,
  - f. ügy leírására szűrve.

(Megjegyzés: ha túl nagy a keresési intervallum, akkor azt a rendszer jelzi egy felugró ablakban. Ebben az esetben szűkíteni kell a keresési feltételeken.)

| ✓ ( HR ONLINE × +                              |                                               | - 0 ×                                   |
|------------------------------------------------|-----------------------------------------------|-----------------------------------------|
| ← → C thtps://hronline.semmelweis.             | hu/archivum                                   | ☆ 🖸 🚱 Szüneteltetve                     |
| Ü                                              | lgyintéző felület - Archív HR ügyek           | •                                       |
| <b>T</b> Szűrő bekapcsol Keresés Lista e       | xportálás Lista exportálás (dátumra szűkítve) |                                         |
| Szervezeti egysége      ¢ ügy m Nincs találat. | Keresés ×                                     | rtípusa 🕈 Techni Müvelet                |
|                                                | Ügyindítás dátuma<br>ettől: III eddig: III    |                                         |
|                                                | Ügyindító neve:                               |                                         |
|                                                | Érintett neve:                                |                                         |
|                                                | Technikai szám:                               |                                         |
|                                                | Ügy megnevezése: Kérem válasszon V            |                                         |
|                                                | Ügy leírása:                                  |                                         |
|                                                | találatok száma:                              |                                         |
|                                                | Kikapcsol Mégsem Keresés                      |                                         |
|                                                |                                               |                                         |
| 🔳 🔎 🛱 🧔 🚍 😆 🤴                                  | 💶 📲 🥵 🖷 😒                                     | 8 0 0 0 0 0 0 0 0 0 0 0 0 0 0 0 0 0 0 0 |

| > C •• https://hronline                                                                                                    | .semmelweis.hu/ar                                                         | thivum                                               |                                                                                                    |                                                |                                                | \$                                                              | Személye                                                                                                    | azonosság igazolása                               |
|----------------------------------------------------------------------------------------------------|---------------------------------------------------------------------------|------------------------------------------------------|----------------------------------------------------------------------------------------------------|------------------------------------------------|------------------------------------------------|-----------------------------------------------------------------|----------------------------------------------------------------------------------------------------|---------------------------------------------------|
|                                                                                                    | elweis                                                                    | s Egye                                               | tem                                                                                                    |                                                |                                                |                                                                 | Bejelen<br>Pém-Ur<br>(osztály<br>urban.a                                                                                        | tkezve:<br>rbán Anita<br>vezető)<br>inita@semmelw |
| Ugrás a HR                                                                                                    | ügyindítás feli                                                           | àletre Ugrás a                                       | karbantartói felületre                                                                                            |                                                |                                                |                                                                 | Kilép                                                                                                    | Automatikus<br>kilépés:<br>18:58                  |
|                                                                                                    | . Figye                                                                   | Imeztetés                                            |                                                                                                    |                                                |                                                | k                                                               |                                                                                                    |                                                   |
| ▼ Szűrő bekapcsol Keresé                                                                                                    | s List módo                                                               | mint 100 találat v<br>sítson a keresési              | van. Ha nem találja a kere:<br>i feltételeken.                                                                    | sett beadvá                                    | nyt, kérem                                     |                                                                 |                                                                                                    |                                                   |
| Szervezeti egysége                                                                                                    | ¢ Ügy r                                                                   |                                                      |                                                                                                    |                                                | Dep                                            | gy típ                                                          | ou + Techni                                                                                                    | Müvelet                                           |
| • Sterrezen egysege                                                                                                    |                                                                           |                                                      |                                                                                                    |                                                | Ren                                            | uben                                                            |                                                                                                    |                                                   |
| Genomikai Medicina és Ritka                                                                                                    | lakcímy                                                                   |                                                      |                                                                                                    |                                                |                                                | nélyi                                                           | ad 26175 Ø                                                                                                    | ۵ 🔒 🕲                                             |
| Genomikai Medicina és Ritka<br>Műszaki Főigazgatóság, Logis                                                                                                    | lakcím.<br>egyszeri illet                                                 | . 2025-02-03                                         | Sipos Erika (munkaŭ                                                                                               | Lezárt                                         | Lezárt                                         | nélyi<br>Keresetki                                              | ad 26175 Ø                                                                                                    | • • • •                                           |
| Genomikai Medicina és Ritka<br>Müszaki Főigazgatóság, Logis<br>Müszaki Főigazgatóság, Logis                                                                                             | lakcim,<br>egyszeri illet<br>egyszeri illet                               | 2025-02-03                                           | Sipos Erika (munkaŭ<br>Sipos Erika (munkaŭ                                                                        | Lezárt<br>Lezárt                               | Lezárt<br>Lezárt                               | Keresetki<br>Keresetki                                          | ad 26175                                                                                                    | • • • •                                           |
| Genomikai Medicina és Ritka<br>Műszaki Főigazgatóság, Logis<br>Műszaki Főigazgatóság, Logis<br>Cyermekgyógyászati Klinika                                                               | lakcím<br>egyszeri illet<br>egyszeri illet<br>munkáltatói                 | 2025-02-03<br>2025-02-03<br>2025-02-03               | Sipos Erika (munkaů<br>Sipos Erika (munkaů<br>Papp Csilla Beáta (m                                                | Lezárt<br>Lezárt<br>Lezárt                     | Lezárt<br>Lezárt<br>Lezárt                     | Keresetki<br>Keresetki<br>Igazolás I                            | ad 26175 @<br>ieg 26176 @<br>ieg 26177 @<br>kiáll 26178 🕿                                                                       |                                                   |
| Genomikai Medicina és Ritka<br>Műszaki Főigazgatóság, Logis<br>Műszaki Főigazgatóság, Logis<br>Gyermekgyógyászati Klinika<br>Szent Rókus Klinikai Tömbiga                               | lakcím.<br>egyszeri illet<br>egyszeri illet<br>munkáltatói                | 2025-02-03<br>2025-02-03<br>2025-02-03               | Sipos Erika (munkaŭ<br>Sipos Erika (munkaŭ<br>Papp Csilla Beáta (m<br>Farkas-Maczák Melin                         | Lezárt<br>Lezárt<br>Lezárt<br>Lezárt           | Lezárt<br>Lezárt<br>Lezárt<br>Lezárt           | Keresetki<br>Keresetki<br>Igazolás I<br>Igazolás I              | ad 26175 <i>9</i><br>ieg 26176 <i>9</i><br>ieg 26177 <i>9</i><br>kiáll 26179 <b>2</b>                                           |                                                   |
| Genomikai Medicina és Ritka<br>Műszaki Főigazgatóság, Logis<br>Műszaki Főigazgatóság, Logis<br>Gyermekgyógyászati Klinika<br>Szent Rökus Klinikai Tömbiga<br>Szakképző Intézmények Igaz | lakcims<br>egyszeri illet<br>egyszeri illet<br>munkáltatói<br>táppénzes p | 2025-02-03<br>2025-02-03<br>2025-02-03<br>2025-02-03 | Sipos Erika (munkaŭ<br>Sipos Erika (munkaŭ<br>Papp Csilla Beáta (m<br>Farkas-Maczák Melin<br>Sebők Erika Anikó (m | Lezárt<br>Lezárt<br>Lezárt<br>Lezárt<br>Lezárt | Lezárt<br>Lezárt<br>Lezárt<br>Lezárt<br>Lezárt | Keresetki<br>Keresetki<br>Igazolás i<br>Igazolás i<br>Tb ugyint | ad 26175 <i>@</i><br>ieg 26176 <i>@</i><br>ieg 26177 <i>@</i><br>kiáll 26179 <b>@</b><br>kiáll 26179 <b>@</b><br>z6169 <i>@</i> |                                                   |

- 3. Az archív felületen is van lehetőség exportálni az adatokat:
  - a. a teljes lista alapján,
  - b. adott időintervallumban szűrve.

| ✓ () HR ONLINE × +                                                                                |        |                                                | - 0 ×                                               |
|---------------------------------------------------------------------------------------------------|--------|------------------------------------------------|-----------------------------------------------------|
| ← → C to https://hronline.semmelweis.hu/archivum                                                  | ☆      | Ď   Ł (                                        | Szüneteltetve                                       |
|                                                                                                   |        | Bejelentl<br>Pém-Urb<br>(osztályve<br>urban.an | kezve:<br>bán Anita<br>ezető)<br>iita@semmelweis.hu |
| Ugrás a HR ügyindítás felületre Ugrás a karbantartói felületre                                    |        | Kilépé                                         | Automatikus<br>kilėpės:<br>18-58                    |
| Ügyintéző felület - Archív HR ügyek                                                               |        |                                                |                                                     |
| ▲ Szervezeti egysége   + Ügy meg   + Igénylés   + HR ügyindító neve   + Ügy s   + Állapot   + Ügy | típusa | + Techni                                       | Müvelet                                             |
| Nincs találat.                                                                                    |        |                                                |                                                     |
|                                                                                                   |        |                                                |                                                     |
|                                                                                                   |        |                                                |                                                     |
|                                                                                                   |        |                                                |                                                     |
| 📲 🔎 🛱 🧑 💼 🍪 🤴 💆 💆 🧶 👘                                                                             | e 🔢 (  | ] 🧟 🛥 ላ 💁                                      | 22:01<br>2024. 04. 23. 24                           |

## Kapcsolat:

HR Online rendszerrel kapcsolatos kérdés esetén az alábbi kollégákhoz fordulhat:

- Kovács Gábor Adrián (kovacs.gabor.adrian@semmelweis.hu)
- Pém-Urbán Anita (urban.anita@semmelweis.hu)
- Sárközi Zsuzsanna (sarkozi.zsuzsanna@semmelweis.hu)

# 1. sz. Melléklet: Ügyek, ügytípusok, ügycsoportok felsorolása

| Ügycsoport      | Ügytípus                                                                                                    | Ügy                                                                                                    |
|-----------------|----------------------------------------------------------------------------------------------------|----------------------------------------------------------------------------------------------------|
| Álláspályázatok | Általános pályázat                                                                                                   | új pályázati hirdetés                                                                                                    |
| Álláspályázatok | Oktatói-kutatói pályázat                                                                                             | új pályázati hirdetés                                                                                                    |
| Álláspályázatok | Vezetői pályázat                                                                                                    | új pályázati hirdetés                                                                                                    |
| Bér             | Béren kívül juttatás számlaszám megadása                                                                             | béren kívül juttatás számlaszám megadása (a Kancellári<br>területen a folyamat az SAP SF-ben indítandó, a<br>dokumentáció a HR Online rendszeren keresztül<br>történik) |
| Bér             | Tagdíjlevonással kapcsolatos ügyintézés                                                                              | ápolási egyesület tagdíj levonási kérelem                                                                                                    |
| Bér             | Tagdíjlevonással kapcsolatos ügyintézés                                                                              | orvosi kamarai tagdíj levonása                                                                                                    |
| Bér             | Tagdíjlevonással kapcsolatos ügyintézés                                                                              | önkéntes egészségpénztári tagdíj levonása                                                                                                    |
| Bér             | Tagdíjlevonással kapcsolatos ügyintézés                                                                              | önkéntes nyugdíjpénztári tagdíj levonása                                                                                                    |
| Bér             | Tagdíjlevonással kapcsolatos ügyintézés                                                                              | szakszervezeti tagdíj levonási kérelem                                                                                                    |
| Bér             | Keresetkiegészítés, illetménykiegészítés (egyszeri, keretmegállapodás)                                               | elirányítás                                                                                                    |
| Bér             | Keresetkiegészítés, illetménykiegészítés (egyszeri, keretmegállapodás)                                               | fedezetigazolás                                                                                                    |
| Bér             | Keresetkiegészítés, illetménykiegészítés (egyszeri,<br>keretmegállapodás, kitüntetéssel járó jutalom<br>számfejtése) | egyszeri illetménykiegészítés / keresetkiegészítés /<br>jutalom                                                                                                    |
| Bér             | Keresetkiegészítés, illetménykiegészítés (egyszeri, keretmegállapodás)                                               | keretmegállapodás                                                                                                    |
| Bér             | Keresetkiegészítés, illetménykiegészítés (egyszeri, keretmegállapodás)                                               | teljesítés igazolás megküldése                                                                                                    |
| Bér             | Utazással kapcsolatos elszámolások és dokumentumok                                                                   | 50%-os utazási utalvány aláíró ív                                                                                                    |
| Bér             | Utazással kapcsolatos elszámolások és dokumentumok                                                                   | gépkocsi elszámolás munkába járáshoz                                                                                                    |
| Bér             | Utazással kapcsolatos elszámolások és dokumentumok                                                                   | jegy és bérlet elszámolás munkába járáshoz                                                                                                    |
| Bér             | Időadat rögzítéssel kapcsolatos ügyintézés                                                                           | tárgyhavi időadat utólagos rögzítése                                                                                                    |

| Ügycsoport                                 | Ügytípus                                     | Ügy                                                                  |  |  |
|--------------------------------------------|----------------------------------------------|----------------------------------------------------------------------|--|--|
| Bér                                        | Időadat rögzítéssel kapcsolatos ügyintézés   | tárgyhavi mozgóbér utólagos rögzítése                                |  |  |
| Bér                                        | Bérügyintézés                                | letiltás                                                             |  |  |
| Bér                                        | Bérügyintézés                                | fizetési előleg igénylése                                            |  |  |
| Bér                                        | Bérügyintézés                                | fizetéssel kapcsolatos reklamáció jelzése                            |  |  |
| Bér                                        | Bérügyintézés                                | illetményelőleg kérelem                                              |  |  |
| Bér                                        | Bérügyintézés                                | adókedvezmény igénylése / módosítása /                               |  |  |
| Bér                                        | Bérügyintézés                                | temetési segély                                                      |  |  |
| Bér                                        | Bérügyintézés                                | fizetés nélküli szabadság igénylése/módosítása                       |  |  |
| Bér                                        | Munkabértartozás                             | Nyilatkozat munkabértartozásról                                      |  |  |
| Bér                                        | Tagdíjlevonással kapcsolatos ügyintézés      | AYCM tagdíj levonás kérelem/támogatás                                |  |  |
| Bér                                        | Tagdíjlevonással kapcsolatos ügyintézés      | szállásdíj levonási kérelem                                          |  |  |
| Egyedi                                     | HR Online rendszerrel kapcsolatos ügyintézés | jogosultság kezelés (felhasználó hozzáadása,<br>megszüntetés)        |  |  |
| Egyedi                                     | HR Online rendszerrel kapcsolatos ügyintézés | rendszer működésével kapcsolatos visszajelzés                        |  |  |
| Egyedi                                     | Önkéntes segítői jogviszony                  | Önkéntes segítői jogviszony létrehozása / módosítása / megszüntetése |  |  |
| Egyedi                                     | Költséghely módosítás                        | Százalékos módosítás                                                 |  |  |
| Egyedi                                     | Költséghely módosítás                        | Fix összegű                                                          |  |  |
| Egyedi                                     | T1041 bejelentésekkel kapcsolatos ügyintézés | T1041 bejelentésekkel kapcsolatos ügyintézés                         |  |  |
| Kitüntetés,<br>címadományozás              | Kitüntetés                                   | kitüntetésekkel kapcsolatos ügyintézés (állami és<br>egyetemi)       |  |  |
| Kitüntetés,<br>címadományozás              | Egyetem által történő címadományozás         | Professor Emeritus cím,                                              |  |  |
| Kitüntetés,<br>címadományozás              | Egyetem által történő címadományozás         | Óraadó oktató                                                        |  |  |
| Külföldi<br>munkavállaló<br>foglalkoztatás | Külföldi munkavállaló foglalkoztatás         | Külföldi munkavállaló foglalkoztatás                                 |  |  |
| Megbízás                                   | Megbízási jogviszony                         | megbízási jogviszony<br>létrehozása/módosítás/megszüntetés           |  |  |

| Ügycsoport | Ügytípus                           | Ügy                                                                                                    |
|------------|------------------------------------|----------------------------------------------------------------------------------------------------|
| Megbízás   | Megbízási jogviszony               | teljesítésigazolás                                                                                                    |
| Megbízás   | Megbízási jogviszony               | nyugdíjazással kapcsolatos ügyintézés                                                                                                    |
| Megbízás   | Megbízási jogviszony               | bankszámlaszám módosítás                                                                                                    |
| Munkaügy   | Szabadság                          | pótszabadság igénylése/megszüntetése                                                                                                    |
| Munkaügy   | Jogviszony létesítése / módosítása | új munkavállaló felvétele (a Kancellári területen a<br>folyamat az SAP SF-ben indítandó, a dokumentáció a HR<br>Online rendszeren keresztül történik)                                     |
| Munkaügy   | Jogviszony létesítése / módosítása | belső áthelyezés                                                                                                    |
| Munkaügy   | Jogviszony létesítése / módosítása | besorolás változás ESZJ jogviszony esetén (pótlólag benyújtott jogviszony igazolás miatt, végzettség miatt)                                                                               |
| Munkaügy   | Jogviszony létesítése / módosítása | jogviszonyváltás                                                                                                    |
| Munkaügy   | Jogviszony létesítése / módosítása | külső áthelyezés                                                                                                    |
| Munkaügy   | Jogviszony létesítése / módosítása | alapbér emelése (a Kancellári területen a folyamat az<br>SAP SF-ben indítandó, a dokumentáció a HR Online<br>rendszeren keresztül történik)                                               |
| Munkaügy   | Jogviszony létesítése / módosítása | munkaidő beosztásának változása (a Kancellári<br>területen a folyamat az SAP SF-ben indítandó, a<br>dokumentáció a HR Online rendszeren keresztül<br>történik)                            |
| Munkaügy   | Jogviszony létesítése / módosítása | munkaidő változás (a Kancellári területen a folyamat az<br>SAP SF-ben indítandó, a dokumentáció a HR Online<br>rendszeren keresztül történik)                                             |
| Munkaügy   | Jogviszony létesítése / módosítása | munkakör változás (a Kancellári területen a folyamat az<br>SAP SF-ben indítandó, a dokumentáció a HR Online<br>rendszeren keresztül történik)                                             |
| Munkaügy   | Jogviszony létesítése / módosítása | munkaköri leírás                                                                                                    |
| Munkaügy   | Jogviszony létesítése / módosítása | munkaviszony határozatlan / határozott idejűvé<br>módosítása (a Kancellári területen a folyamat az SAP SF-<br>ben indítandó, a dokumentáció a HR Online rendszeren<br>keresztül történik) |
| Munkaügy   | Jogviszony létesítése / módosítása | foglalkozásegészségügyi vélemény megküldése (tartós<br>betegállományból visszatérő munkavállaló esetén)                                                                                   |

| Ügycsoport | Ügytípus                                                                        | Ügy                                                                                                    |
|------------|---------------------------------------------------------------------------------|----------------------------------------------------------------------------------------------------|
| Munkaügy   | Jogviszony létesítése / módosítása                                              | teljesítményértékelés                                                                                                    |
| Munkaügy   | Jogviszony létesítése / módosítása                                              | határozott idejű bérkiegészítés megállapítása /<br>módosítása / megszüntetése                                                                                                    |
| Munkaügy   | Tanulmányi szerződés                                                            | tanulmányi szerződés                                                                                                    |
| Munkaügy   | Jogviszony megszüntetés                                                         | azonnali hatályú megszüntetés (kivéve próbaidő alatti)<br>(a Kancellári területen a folyamat az SAP SF-ben<br>indítandó, a dokumentáció a HR Online rendszeren<br>keresztül történik) |
| Munkaügy   | Jogviszony megszüntetés                                                         | azonnali hatályú megszüntetés (próbaidő alatt) (a<br>Kancellári területen a folyamat az SAP SF-ben<br>indítandó, a dokumentáció a HR Online rendszeren<br>keresztül történik)         |
| Munkaügy   | Jogviszony megszüntetés                                                         | egyéb megszüntetés (a Kancellári területen a folyamat<br>az SAP SF-ben indítandó, a dokumentáció a HR Online<br>rendszeren keresztül történik)                                        |
| Munkaügy   | Béren kívüli jutattással (cafeteria) kapcsolatos ügyintézés (kivéve számlaszám) | béren kívüli jutattással (cafeteria) kapcsolatos<br>ügyintézés (kivéve számlaszám)                                                                                                    |
| Munkaügy   | Igazolás kiállítása                                                             | jövedelemigazolás igénylése                                                                                                    |
| Munkaügy   | Igazolás kiállítása                                                             | munkáltatói igazolás igénylése                                                                                                    |
| Munkaügy   | Igazolás kiállítása                                                             | oftex (orvos) igazolás igénylése                                                                                                    |
| Munkaügy   | Igazolás kiállítása                                                             | orvosi szakvizsgához igazolás kérése                                                                                                    |
| Munkaügy   | Keresetkiegészítés, illetménykiegészítés (rendszeres)                           | devizatandíjas oktatási feladatellátás                                                                                                    |
| Munkaügy   | Keresetkiegészítés, illetménykiegészítés (rendszeres)                           | elirányítás                                                                                                    |
| Munkaügy   | Keresetkiegészítés, illetménykiegészítés (rendszeres)                           | fedezetigazolás                                                                                                    |
| Munkaügy   | Keresetkiegészítés, illetménykiegészítés (rendszeres)                           | fix összegű,illetménykiegészítés / keresetkiegészítés                                                                                                    |
| Munkaügy   | Engedélyeztetéssel kapcsolatos ügyintézés                                       | létszám / bérfejlesztés engedélyezése (a Kancellári<br>területen a folyamat az SAP SF-ben indítandó, a<br>dokumentáció a HR Online rendszeren keresztül<br>történik)                  |
| Munkaügy   | Engedélyeztetéssel kapcsolatos ügyintézés                                       | keresetkiegészítés/illetménykiegészítés engedélyezése                                                                                                    |
| Munkaügy   | Munkaügyi ügyintézés                                                            | szolgálati elismerés/jubileumi jutalom                                                                                                    |

| Ügycsoport        | Ügytípus                                    | Ügy                                                     |
|-------------------|---------------------------------------------|---------------------------------------------------------|
| Nyugdíjas         | nyugdíj igénylésével kapcsolatos ügyintézés | nyugdíjmegállapító határozat beküldése                  |
| Nyugdíjas         | jövedelemkiegészítés igénylése              | jövedelemkiegészítés igénylése                          |
| Pályázati keretre | Szabadság                                   | pótszabadság igénylése/megszüntetése                    |
| történő           |                                             |                                                         |
| foglalkoztatás    |                                             |                                                         |
| Pályázati keretre | Jogviszony létesítése / módosítása          | új munkavállaló felvétele (a Kancellári területen a     |
| történő           |                                             | folyamat az SAP SF-ben indítandó, a dokumentáció a HR   |
| foglalkoztatás    |                                             | Online rendszeren keresztül történik)                   |
| Pályázati keretre | Jogviszony létesítése / módosítása          | belső áthelyezés                                        |
| történő           |                                             |                                                         |
| foglalkoztatás    |                                             |                                                         |
| Pályázati keretre | Jogviszony létesítése / módosítása          | jogviszonyváltás                                        |
| történő           |                                             |                                                         |
| foglalkoztatás    |                                             |                                                         |
| Palyazati keretre | Jogviszony létesítése / módosítása          | külső áthelyezés                                        |
| torteno           |                                             |                                                         |
| foglalkoztatás    |                                             |                                                         |
| Palyazati keretre | Jogviszony létesítése / módosítása          | alapbér emelése (a Kancellári területen a folyamat az   |
| torteno           |                                             | SAP SF-ben inditando, a dokumentacio a HR Online        |
| foglalkoztatas    |                                             | rendszeren keresztul tortenik)                          |
| Palyazati keretre | Jogviszony letesítése / modosítása          | munkaido beosztasanak valtozasa (a Kancellari           |
| torteno           |                                             | teruleten a folyamat az SAP SF-ben inditando, a         |
| foglalkoztatas    |                                             | dokumentacio a HR Online rendszeren keresztul           |
|                   |                                             | tortenik)                                               |
| Palyazati keretre | Jogviszony letesítése / modosítása          | munkaldo valtozas (a kancellari teruleten a folyamat az |
| torteno           |                                             | SAP SF-Den Inditando, a dokumentacio a HR Unline        |
| Toglalkoztatas    |                                             | rendszeren keresztul tortenik)                          |
| Palyazati keretre | Jogviszony letesítése / modosítása          | munkakor valtozas (a kancellari teruleten a folyamat az |
| torteno           |                                             | SAP SF-Den Inditando, a dokumentacio a FIR Online       |
| Dálvázati korotro | logyiszony lótosítósa / módosítósa          |                                                         |
| ralyazali kerelre |                                             | IIIUIIKakuri teiras                                     |
|                   |                                             |                                                         |
| Toglaikoztatas    |                                             |                                                         |

| Ügycsoport                                     | Ügytípus                                                                           | Ügy                                                                                                    |
|------------------------------------------------|------------------------------------------------------------------------------------|----------------------------------------------------------------------------------------------------|
| Pályázati keretre<br>történő<br>foglalkoztatás | Jogviszony létesítése / módosítása                                                 | munkaviszony határozatlan / határozott idejűvé<br>módosítása (a Kancellári területen a folyamat az SAP SF-<br>ben indítandó, a dokumentáció a HR Online rendszeren<br>keresztül történik) |
| Pályázati keretre<br>történő<br>foglalkoztatás | Jogviszony létesítése / módosítása                                                 | foglalkozásegészségügyi vélemény megküldése (tartós<br>betegállományból visszatérő munkavállaló esetén)                                                                                   |
| Pályázati keretre<br>történő<br>foglalkoztatás | Jogviszony létesítése / módosítása                                                 | teljesítményértékelés                                                                                                    |
| Pályázati keretre<br>történő<br>foglalkoztatás | Jogviszony létesítése / módosítása                                                 | határozott idejű bérkiegészítés megállapítása /<br>módosítása / megszüntetése                                                                                                    |
| Pályázati keretre<br>történő<br>foglalkoztatás | Tanulmányi szerződés                                                               | tanulmányi szerződés                                                                                                    |
| Pályázati keretre<br>történő<br>foglalkoztatás | Jogviszony megszüntetés                                                            | azonnali hatályú megszüntetés (kivéve próbaidő alatti)<br>(a Kancellári területen a folyamat az SAP SF-ben<br>indítandó, a dokumentáció a HR Online rendszeren<br>keresztül történik)     |
| Pályázati keretre<br>történő<br>foglalkoztatás | Jogviszony megszüntetés                                                            | azonnali hatályú megszüntetés (próbaidő alatt) (a<br>Kancellári területen a folyamat az SAP SF-ben<br>indítandó, a dokumentáció a HR Online rendszeren<br>keresztül történik)             |
| Pályázati keretre<br>történő<br>foglalkoztatás | Jogviszony megszüntetés                                                            | egyéb megszüntetés (a Kancellári területen a folyamat<br>az SAP SF-ben indítandó, a dokumentáció a HR Online<br>rendszeren keresztül történik)                                            |
| Pályázati keretre<br>történő<br>foglalkoztatás | Béren kívüli jutattással (cafeteria) kapcsolatos ügyintézés<br>(kivéve számlaszám) | béren kívüli jutattással (cafeteria) kapcsolatos<br>ügyintézés (kivéve számlaszám)                                                                                                    |
| Pályázati keretre<br>történő<br>foglalkoztatás | Igazolás kiállítása                                                                | jövedelemigazolás igénylése                                                                                                    |

| Ügycsoport                                     | Ügytípus                                                                  | Ügy                                                   |
|------------------------------------------------|---------------------------------------------------------------------------|-------------------------------------------------------|
| Pályázati keretre<br>történő<br>foglalkoztatás | Igazolás kiállítása                                                       | munkáltatói igazolás igénylése                        |
| Pályázati keretre<br>történő<br>foglalkoztatás | Igazolás kiállítása                                                       | oftex (orvos) igazolás igénylése                      |
| Pályázati keretre<br>történő<br>foglalkoztatás | Igazolás kiállítása                                                       | orvosi szakvizsgához igazolás kérése                  |
| Pályázati keretre<br>történő<br>foglalkoztatás | Keresetkiegészítés, illetménykiegészítés (rendszeres)                     | devizatandíjas oktatási feladatellátás                |
| Pályázati keretre<br>történő<br>foglalkoztatás | Keresetkiegészítés, illetménykiegészítés (rendszeres)                     | elirányítás                                           |
| Pályázati keretre<br>történő<br>foglalkoztatás | Keresetkiegészítés, illetménykiegészítés (rendszeres)                     | fedezetigazolás                                       |
| Pályázati keretre<br>történő<br>foglalkoztatás | Keresetkiegészítés, illetménykiegészítés (rendszeres)                     | fix összegű illetménykiegészítés / keresetkiegészítés |
| Pályázati keretre<br>történő<br>foglalkoztatás | Keresetkiegészítés, illetménykiegészítés (egyszeri,<br>keretmegállapodás) | elirányítás                                           |
| Pályázati keretre<br>történő<br>foglalkoztatás | Keresetkiegészítés, illetménykiegészítés (egyszeri,<br>keretmegállapodás) | fedezetigazolás                                       |
| Pályázati keretre<br>történő<br>foglalkoztatás | Keresetkiegészítés, illetménykiegészítés (egyszeri,<br>keretmegállapodás) | egyszeri illetménykiegészítés / keresetkiegészítés    |
| Pályázati keretre<br>történő<br>foglalkoztatás | Keresetkiegészítés, illetménykiegészítés (egyszeri,<br>keretmegállapodás) | keretmegállapodás                                     |

| Ügycsoport                                     | Ügytípus                                                                        | Ügy                                                                                                    |
|------------------------------------------------|---------------------------------------------------------------------------------|----------------------------------------------------------------------------------------------------|
| Pályázati keretre<br>történő<br>foglalkoztatás | Keresetkiegészítés, illetménykiegészítés (egyszeri,<br>keretmegállapodás)       | teljesítés igazolás megküldése                                                                          |
| Rezidens                                       | Szabadság                                                                       | pótszabadság igénylése/megszüntetése                                                                    |
| Rezidens                                       | Jogviszony létesítése / módosítása                                              | új munkavállaló felvétele                                                                               |
| Rezidens                                       | Jogviszony létesítése / módosítása                                              | belső áthelyezés                                                                                        |
| Rezidens                                       | Jogviszony létesítése / módosítása                                              | besorolás változás (pótlólag benyújtott jogviszony<br>igazolás miatt, végzettség miatt)                 |
| Rezidens                                       | Jogviszony létesítése / módosítása                                              | jogviszonyváltás                                                                                        |
| Rezidens                                       | Jogviszony létesítése / módosítása                                              | külső áthelyezés                                                                                        |
| Rezidens                                       | Jogviszony létesítése / módosítása                                              | alapbér emelése                                                                                         |
| Rezidens                                       | Jogviszony létesítése / módosítása                                              | munkaidő beosztásának változása                                                                         |
| Rezidens                                       | Jogviszony létesítése / módosítása                                              | munkaidő változás                                                                                       |
| Rezidens                                       | Jogviszony létesítése / módosítása                                              | munkakör változás                                                                                       |
| Rezidens                                       | Jogviszony létesítése / módosítása                                              | munkaköri leírás                                                                                        |
| Rezidens                                       | Jogviszony létesítése / módosítása                                              | munkaviszony határozatlan / határozott idejűvé<br>módosítása                                            |
| Rezidens                                       | Jogviszony létesítése / módosítása                                              | foglalkozásegészségügyi vélemény megküldése (tartós<br>betegállományból visszatérő munkavállaló esetén) |
| Rezidens                                       | Jogviszony létesítése / módosítása                                              | teljesítményértékelés                                                                                   |
| Rezidens                                       | Jogviszony létesítése / módosítása                                              | határozott idejű bérkiegészítés megállapítása /<br>módosítása / megszüntetése                           |
| Rezidens                                       | Tanulmányi szerződés                                                            | tanulmányi szerződés                                                                                    |
| Rezidens                                       | Jogviszony megszüntetés                                                         | azonnali hatályú megszüntetés (kivéve próbaidő alatti)                                                  |
| Rezidens                                       | Jogviszony megszüntetés                                                         | azonnali hatályú megszüntetés (próbaidő alatt)                                                          |
| Rezidens                                       | Jogviszony megszüntetés                                                         | egyéb megszüntetés                                                                                      |
| Rezidens                                       | Béren kívüli jutattással (cafeteria) kapcsolatos ügyintézés (kivéve számlaszám) | béren kívüli jutattással (cafeteria) kapcsolatos<br>ügyintézés (kivéve számlaszám)                      |
| Rezidens                                       | Igazolás kiállítása                                                             | jövedelemigazolás igénylése                                                                             |
| Rezidens                                       | Igazolás kiállítása                                                             | munkáltatói igazolás igénylése                                                                          |

| Ügycsoport       | Ügytípus                                              | Ügy                                                   |
|------------------|-------------------------------------------------------|-------------------------------------------------------|
| Rezidens         | Igazolás kiállítása                                   | oftex (orvos) igazolás igénylése                      |
| Rezidens         | Igazolás kiállítása                                   | orvosi szakvizsgához igazolás kérése                  |
| Rezidens         | Keresetkiegészítés, illetménykiegészítés (rendszeres) | devizatandíjas oktatási feladatellátás                |
| Rezidens         | Keresetkiegészítés, illetménykiegészítés (rendszeres) | elirányítás                                           |
| Rezidens         | Keresetkiegészítés, illetménykiegészítés (rendszeres) | fedezetigazolás                                       |
| Rezidens         | Keresetkiegészítés, illetménykiegészítés (rendszeres) | fix összegű illetménykiegészítés / keresetkiegészítés |
| ТВ               | Tb ügyintézés                                         | kérelem kismama bérlethez                             |
| ТВ               | Tb ügyintézés                                         | bejelentés GYED, GYES melletti munkavégzésről         |
| ТВ               | Tb ügyintézés                                         | csed/gyed/öfd igénylés                                |
| ТВ               | Tb ügyintézés                                         | munkába állás tartós távollét után                    |
| ТВ               | Tb ügyintézés                                         | táppénzes papír beküldése                             |
| ТВ               | Gyermekhez kapcsolódó szabadság                       | apa vagy szülői szabadság igénylése                   |
| ТВ               | Gyermekhez kapcsolódó szabadság                       | fizetés nélküli szabadság ügyintézése (GYES, GYED)    |
| ТВ               | Tb ügyintézés                                         | nyilatkozatok                                         |
| ТВ               | Tb ügyintézés                                         | üzemi balesethez kapcsolódó ügyek                     |
| Vezetői megbízás | vezetői megbízás módosítása / megszüntetése           | vezetői megbízás létesítés/módosítása / megszüntetése |

## 2. sz. melléklet: PDF fájlok méretének csökkenése

A PDF24 széleskörű eszközpalettát biztosít pdf fájlok szerkesztésére, átalakítására és konvertálására. A programot online és offline módon is lehet használni. Utóbbi esetben számítógépünkre le kell töltenünk a telepítő fájlt, majd rendszergazda segítségével telepítenünk kell a programot. A program ingyenesen letölthető az alábbi linkről és a használata sem jelent további plusz költségeket. <u>https://www.pdf24.org/hu/</u> PDF fájlok

| 👋 PDF24 Compress (1 ,                                                                     | / 1)                          |               |                |               |                            |      | -         |            | × |
|-------------------------------------------------------------------------------------------|-------------------------------|---------------|----------------|---------------|----------------------------|------|-----------|------------|---|
| + 1.<br>Fájl hozzáadása                                                                   | <b>O</b><br>Méret kiszámítása | 🤇<br>Fájl meg | nyitása Mentés |               |                            | FREE |           |            |   |
| Fájl<br>HR_ONLINE_feltöltések_eredeti.pdf                                                 |                               |               | 6.3            | Aéret<br>6 MB | <b>Új méret</b><br>6.36 MB | 183  |           | kee (loo 3 |   |
| DPI :                                                                                     | 144 Színm                     | odell         | Ninc           | s válto       | zás ~ 2.                   | 9    |           | 1          |   |
| Képminőség <u>100</u> <b>3.</b> Fájl utótag mentése <u>compressed</u><br>Web optimalizált |                               |               |                |               | TR<br>O                    | Y PD | F24<br>NE | ļ          |   |
| » PDF24 Creator névjegy » Frissítés keresése » Beállítások                                |                               |               |                |               |                            |      |           |            |   |

A tömörítéséhez a PDF24 Compress modult tudjuk használni az alábbi lépéseket követve.

- 1. A fájl hozzáadása gombbal válasszuk ki a tömörítendő pdf fájl(oka)t.
- 2. A színmodellnél válasszuk a GRAY-t, ami a kiválasztott pdf-t szürkeárnyalatossá teszi, ami az olvashatóságot negatívan nem befolyásolja. A beküldendő anyagok esetében nincs szükség színes oldalakra.
- 3. A képminőséget 100-ról csökkentsük 30-ra (ennél kisebb értéket ne adjunk meg), így a fájlméret úgy csökken, hogy a pdf olvashatósága közben megmarad. A DPI értéket a programban nem érdemes módosítani, mivel jelentős méretcsökkentés nem érhető el. Célravezetőbb, ha a szkenner eszköz (nyomtató, lapolvasó) DPI beállítását csökkentjük szkennelést megelőzően
- 4. A méret kiszámítása gombra kattintva tudjuk ellenőrizni az új tömörített fájl méretét.
- 5. Ha megfelelőnek találjuk az új fájlméretet, akkor a mentés gombra kattintva tudjuk elmenteni az új pdf fájlt.

| 👸 PDF24 Compress (1         | / 1)                      |                          |           |               | -             |            | < |
|-----------------------------|---------------------------|--------------------------|-----------|---------------|---------------|------------|---|
| <b>+</b><br>Fájl hozzáadása | 💭 4.<br>Méret kiszámítása | 💽<br>Fájl megnyitása     | м         | b.<br>Ientés  | FR            | EE         |   |
| Fájl                        |                           |                          | Méret     | Új méret      | çş            | 1 24       |   |
| HR_ONLINE_feltöltése        | ek_eredeti.pdf            | 6.                       | 36 MB     | 1.94 MB       |               |            | - |
| DPI                         | 144 Szinm                 | GR/                      | 4Y        | ~             |               |            |   |
| Web optimalizált            | 30Faji u                  | totag mentese <u>c</u> o | ompresse  | d             | TRY PI<br>Onl | DF24<br>NE |   |
|                             | » PDF24 Creato            | or névjegy » Frissí      | tés keres | ése » Beállít | ások          |            |   |